## **ISTRUZIONI** KIT DI AUTOINSTALLAZIONE

## CAMBIUM FORCE 180

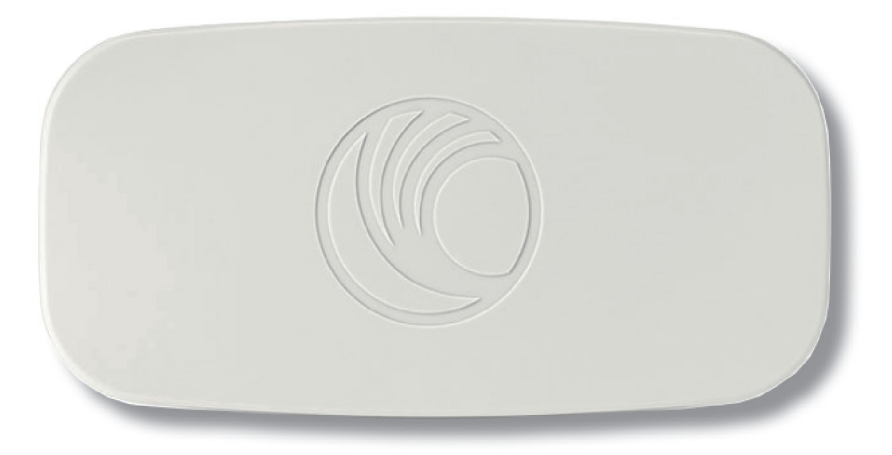

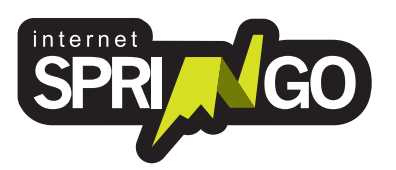

Ver 3.4.0

## INDICE

| Contenuto del Kit      | pg. 4  |
|------------------------|--------|
| Istruzioni             | pg. 5  |
| Montaggio              | pg. 6  |
| Configurazione Antenna | pg. 13 |
| Installazione Router   | pg. 17 |

#### **GENTILE CLIENTE,** grazie per aver scelto il servizio internet Springo! Di seguito puoi trovare le istruzioni per procedere con l'autoinstallazione e navigare con Springo.

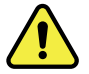

Per attivare la linea internet è necessario contattare un tecnico Springo al termine dell'autoinstallazione.
É importante prenotare!
Prenota il tuo appuntamento e contatta l'assistenza clienti
0437 1835840
dal Lunedì al Venerdì
7:30-13:00 14:00-18:30

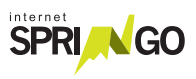

## CONTENUTO DEL KIT Kit Cambium Force 180

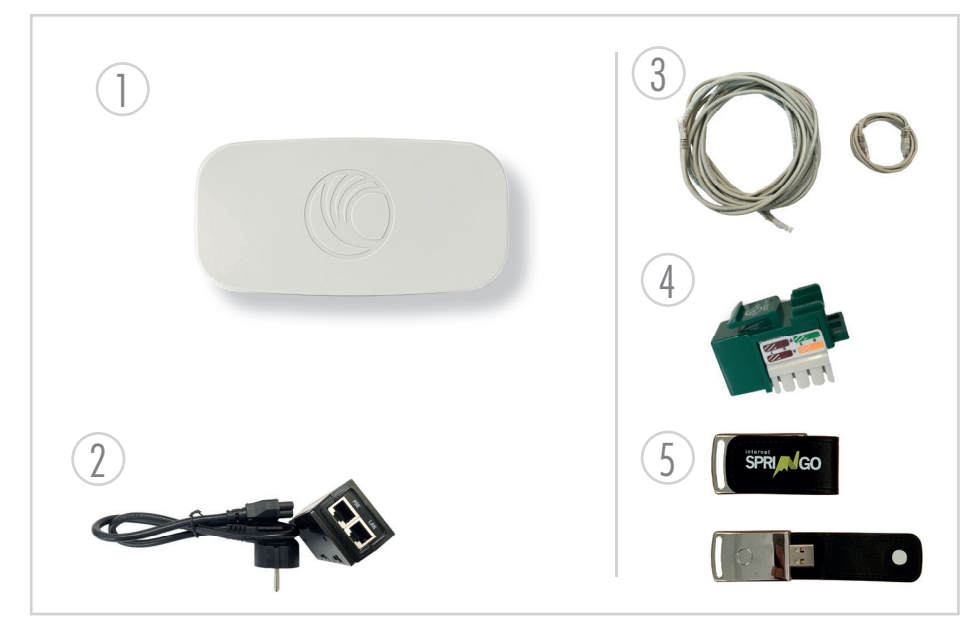

- 1. Antenna
- 2. Alimentatore PoE
- 3. Cavo: 30m di cavo ethernet cat5e

crimpato su un capo con connettore RJ45 maschio.

4. Connettore: frutto RJ45 femmina per capo lato "interno casa".

#### 5. Chiavetta USB con software\* per autoconfigurazione Antenna.

\*Il software fornito è compatibile con Windows Vista e

Superiori e necessita

di .NET Framework versione 4. Il software NON è compatibile con i sistemi operativi Linux e OsX.

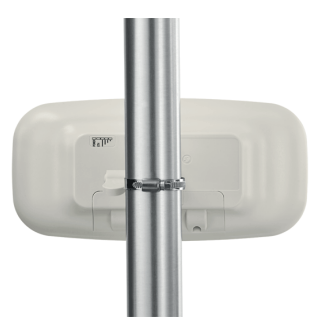

Sistema di fissaggio antenna

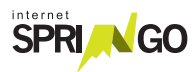

# ISTRUZIONI

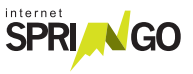

## MONTAGGIO

Individuare il luogo più adatto per installare l'antenna. L'antenna deve essere montata secondo la procedura presente nella confezione e deve essere posizionata in modo da non avere alcun ostacolo che precluda, anche solo in parte, la vista del ripetitore.

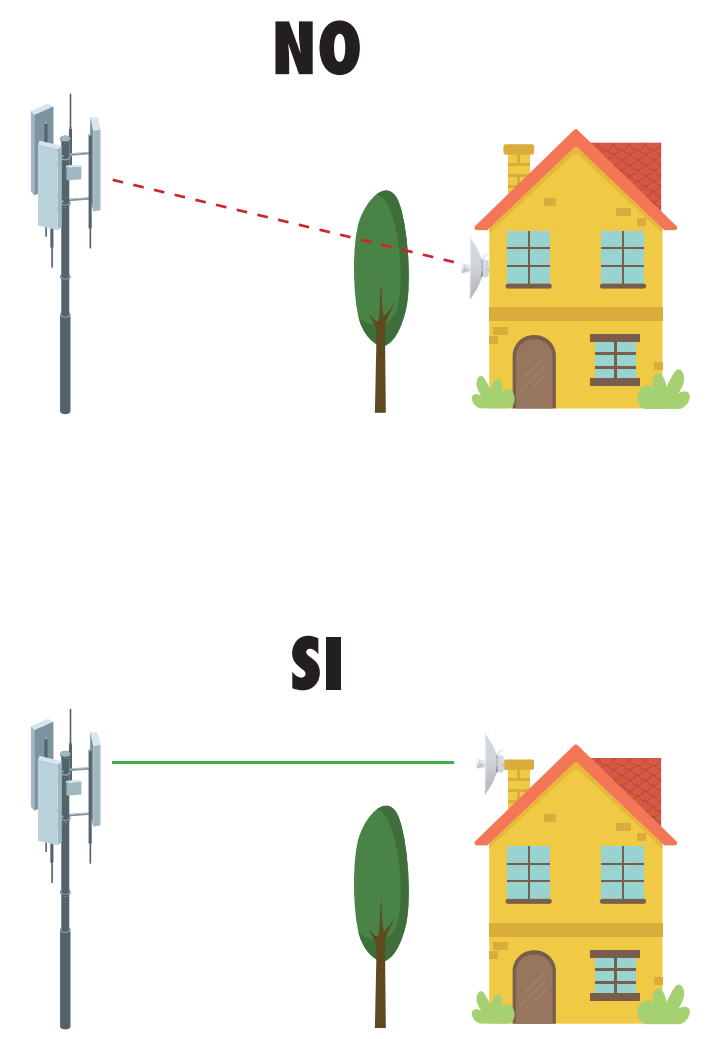

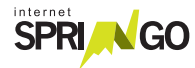

## 2. Scelta del ripetitore

Indicazioni utili per la scelta:

1- Individuare la propria zona

2- Identificare il ripetitore più vicino (raggio di 15 km) in visibilità ottica

| Zona                       | Luogo<br>del ripetitore | Punto di riferimento per<br>puntamento       |
|----------------------------|-------------------------|----------------------------------------------|
| Agordino                   | Caviola                 | Loc. Pisoliva                                |
| Agordino                   | Fertazza                |                                              |
| Agordino                   | Gaer                    | Loc. Gaer                                    |
| Agordino                   | Giau                    |                                              |
| Agordino                   | Mas Celat               | Lungo la strada verso Falcade                |
| Agordino                   | Pianaz                  | Tra Colle S.Lucia e Selva di<br>Cadore       |
| Alpago                     | Pascolet                | Rist. "La Casera"                            |
| Cadore                     | Cibiana                 | Sopra loc. Masarié                           |
| Cadore                     | Zucco                   | Ripetitori M.te Zucco                        |
| Cortina                    | Collalto                | Estremità Destra M.te Rite                   |
| Cortina                    | Faloria                 |                                              |
| Cortina                    | Pocol                   | Ripetitori zona ex discoteca<br>loc. Pocol   |
| Feltrino                   | Fiere Alte              |                                              |
| Feltrino                   | Roncone                 | Sopra Seren Del Grappa                       |
| Feltrino                   | Tol                     | Località Tol<br>(colle tra Fonzaso ed Arsiè) |
| Livinallongo               | Sief                    | Loc. Sief, sopra Loc. Corte                  |
| Livinallongo               | Pordoi                  | Rif. Sas Becè                                |
| Sant'Antonio Tortal/Confos | Zelant                  | Zelant                                       |

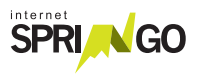

| Zona       | Luogo<br>del ripetitore | Punto di riferimento per<br>puntamento |
|------------|-------------------------|----------------------------------------|
| Valbelluna | Brigata                 | Rif. Brigata Cadore                    |
| Valbelluna | Cimone                  | Passo S. Boldo                         |
| Valbelluna | Col di Roanza           | Sopra Cavarzano                        |
| Valbelluna | Nevegal                 | Pian del Nevegal - Pineta              |
| Valbelluna | Nevegal Piazzale        |                                        |
| Valbelluna | Pascolet                | Rist. "La Casera"                      |
| Zoldo      | Col Bajon               | Sopra Colcerver                        |

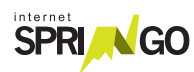

# **3.** Fissare l'antenna su un palo solido o staffa a muro. L'antenna deve essere ben fissata e con visibilità ottica verso il ripetitore (nessun ostacolo come alberi o edifici). Assicurarsi che sia stabile.

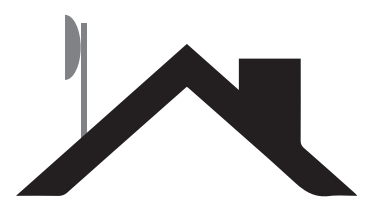

## **4.** Passare il cavo.

- 4.1 Collegare il connettore maschio (cavo crimpato) all'antenna.
- **4.2** Prendere l'estremità del cavo senza connettore (cavo non crimpato) e passarlo fino all'interno dell'abitazione dove posizionare il router.

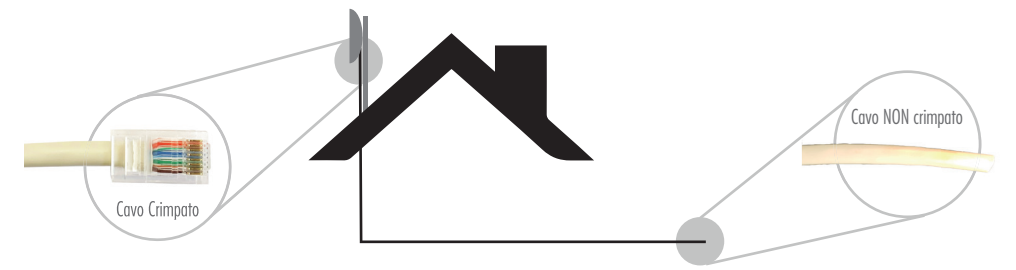

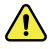

Prestare attenzione a non rovinare il connettore maschio (cavo crimpato).

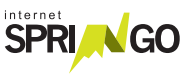

5. Eseguire la crimpatura a mano del connettore (frutto RJ45 femmina) utilizzando lo schema di tipo B riportato sul connettore stesso.

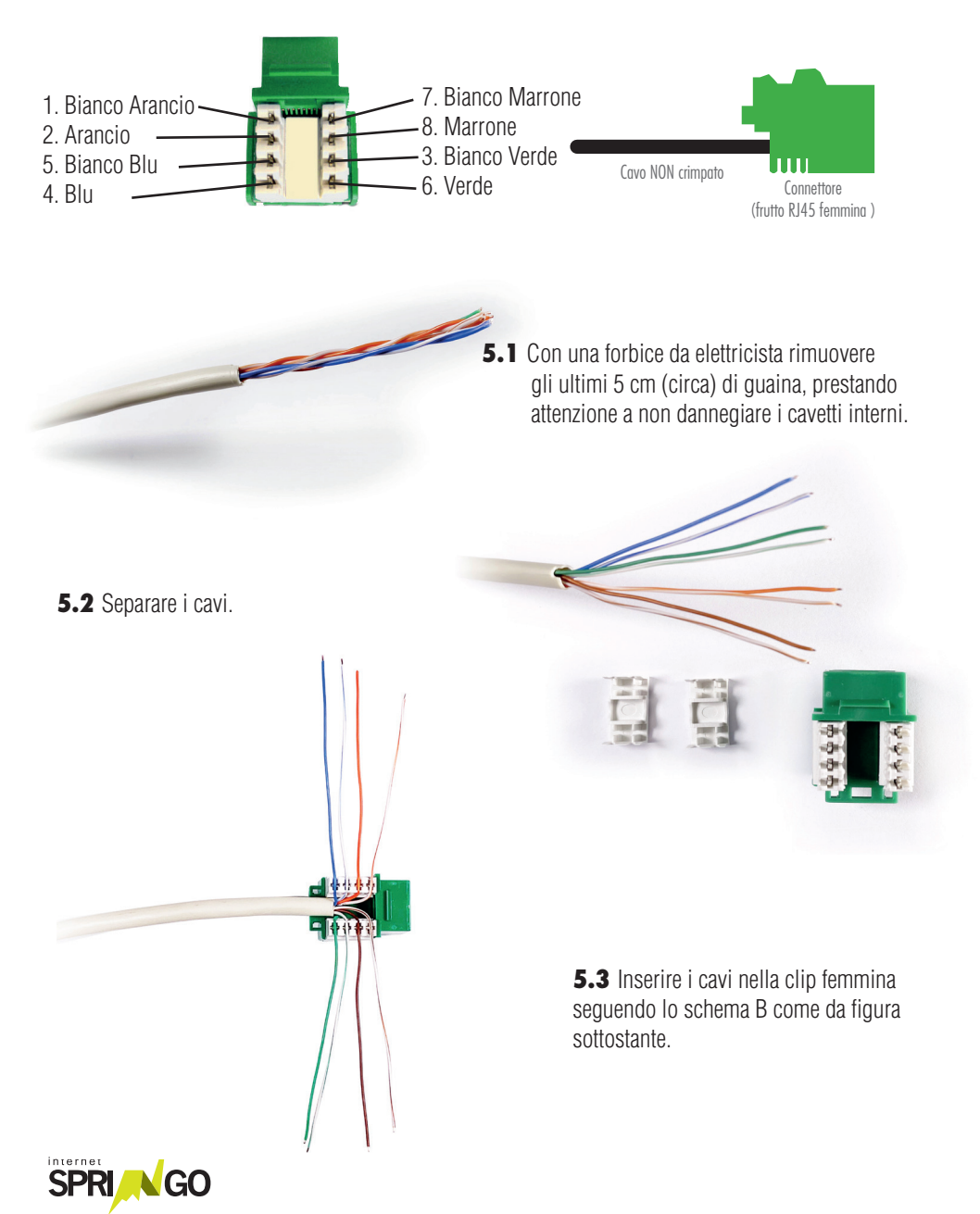

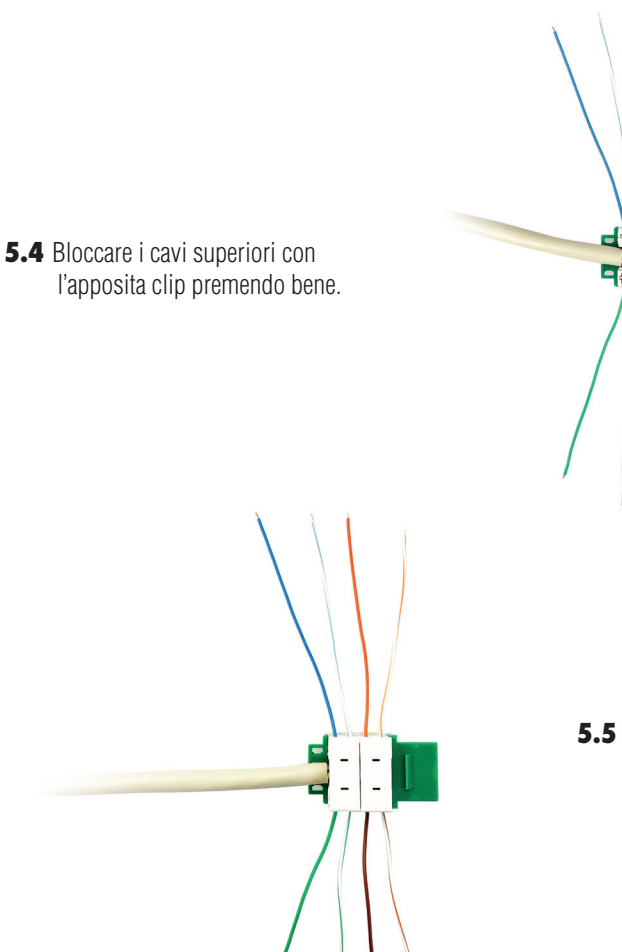

**5.5** Bloccare i cavi inferiori rimanenti utilizzando l'altra clip.

**5.6** Tagliare la parte dei cavi in eccesso.

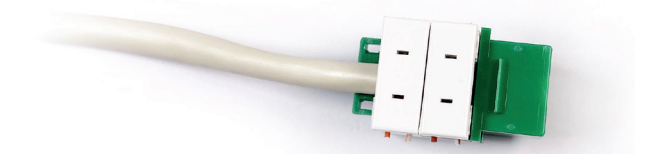

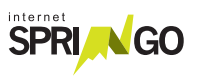

**6.** Prendere l'alimentatore PoE e collegare il cavo di rete dal connettore (frutto RJ45 femmina) all'alimentatore PoE nella porta PoE (come nella figura).

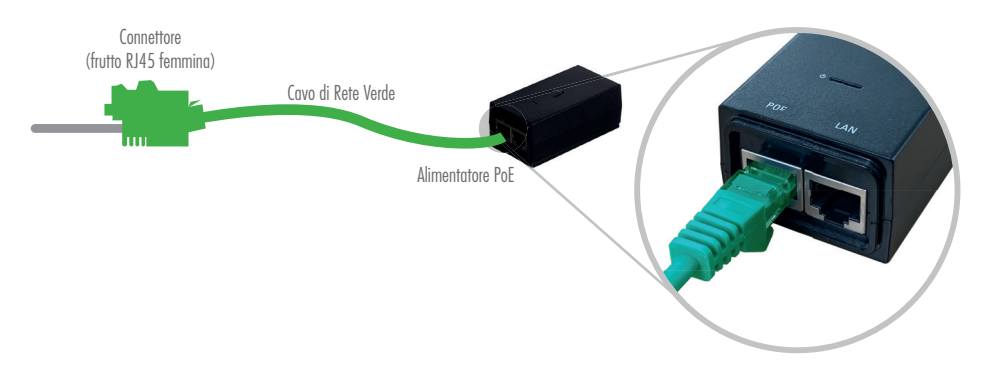

7. Collegare con un cavo di rete il computer personale alla porta LAN dell'alimentatore PoE (come da figura).Attendere circa 5 minuti affinchè l'antenna si avvii.

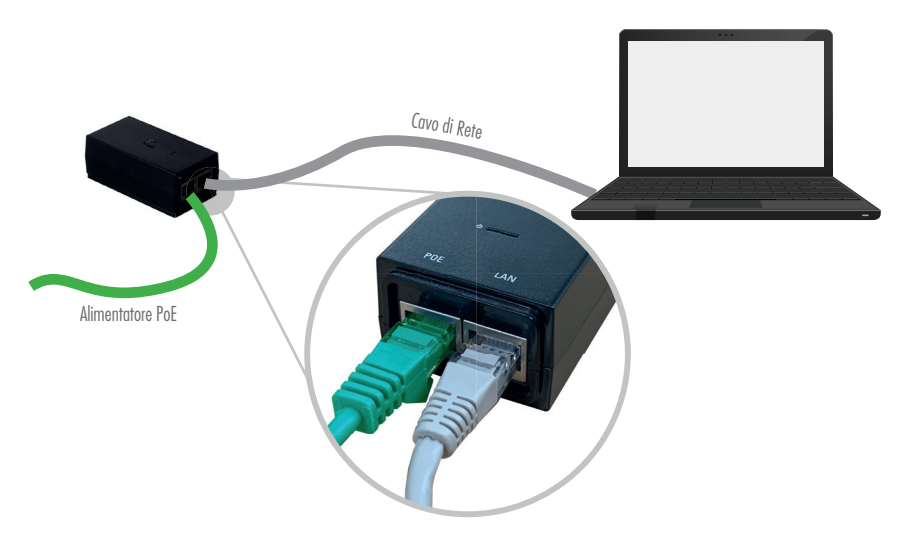

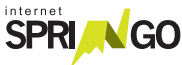

#### CONFIGURAZIONE ANTENNA

## SE IL TUO KIT È:

Kit Preconfigurato presso Springo: puoi passare alla configurazione del router (pag.17)

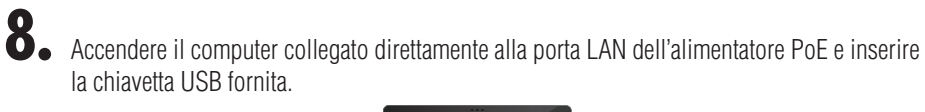

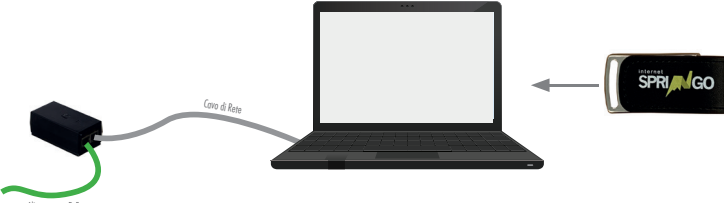

8.1 Accedere alla chiavetta e avviare il Software.

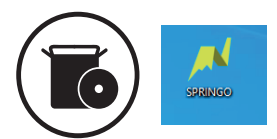

8.2 Cliccare il pulsante "Verifica Connessione Antenna".

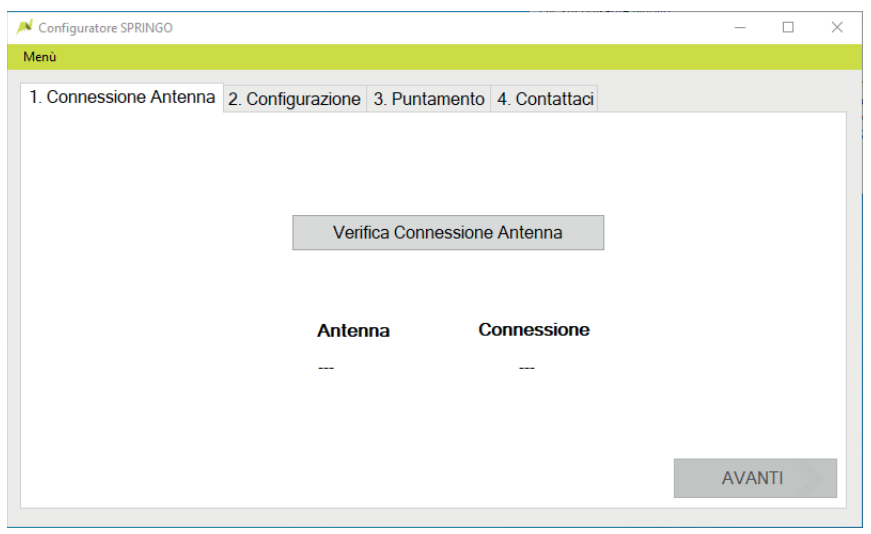

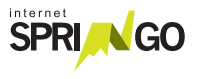

#### 14 Kit di installazione

8.3 Attendere la verifica della connessione. Procedere cliccando il tasto "Avanti".

| N Configuratore SPRINGO          |                    |                     | _    |       | × |
|----------------------------------|--------------------|---------------------|------|-------|---|
| Menû                             |                    |                     |      |       |   |
| 1. Connessione Antenna 2. Config | urazione 3. Puntar | nento 4. Contattaci |      |       |   |
|                                  |                    |                     |      |       |   |
|                                  | Marifas Osma       |                     |      |       |   |
|                                  | veniica Conne      | essione Antenna     |      |       |   |
|                                  | <b>A</b> _4        | Connections         |      |       |   |
|                                  |                    | Connessione         |      |       |   |
|                                  | CANIBION           |                     |      |       |   |
|                                  |                    |                     |      |       |   |
|                                  |                    |                     | AVAN | 1TI 🔪 |   |
|                                  |                    |                     |      |       |   |

**8.4** Inserire Nome, Cognome e Comune. Selezionare il ripetitore visibile indicato nella griglia a pg. 17-18.

| N Configuratore SPRINGO                 | - 0                                  | $\times$ |
|-----------------------------------------|--------------------------------------|----------|
| Menù                                    |                                      |          |
| 1. Connessione Antenna 2. Configurazion | 1e 3. Puntamento 4. Contattaci       |          |
| Intestatario contratto                  | Comune di installazione dell'antenna |          |
| Mario                                   | Ponte nelle Alpi v                   |          |
|                                         | Ripetitori visibili                  |          |
| Rossi                                   | Dolada -> Ponte nelle Alpi v         |          |
|                                         |                                      |          |
|                                         | Configura                            |          |
|                                         | AVANTI                               |          |

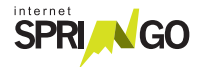

8.5 Cliccare "Esegui il puntamento" e attendere 2 minuti.

| Configuratore SPRINGO                                                | _   |     | $\times$ |
|----------------------------------------------------------------------|-----|-----|----------|
| Menù                                                                 |     |     |          |
| 1. Connessione Antenna 2. Configurazione 3. Puntamento 4. Contattaci |     |     |          |
| Segnale Antenna                                                      |     |     |          |
| Segnale basso Ottimo segnale                                         |     |     |          |
| Esegui puntamento                                                    |     |     |          |
|                                                                      |     |     |          |
|                                                                      | AVA | NTI |          |

**8.6** Se il segnale è debole:

- Provare a orientare di nuovo l'antenna ed eseguire di nuovo il puntamento, attendere 2 minuti. OPPURE

- Cambiare il ripetitore visibile selezionato alla fase 8.4. Eseguire di nuovo il puntamento e attendere 2 minuti.

| Configuratore SPRINGO                                                |  |
|----------------------------------------------------------------------|--|
| Menù                                                                 |  |
| 1. Connessione Antenna 2. Configurazione 3. Puntamento 4. Contattaci |  |
| Segnale Antenna                                                      |  |
| -83                                                                  |  |
| Segnale basso Ottimo segnale                                         |  |
|                                                                      |  |
| Esegui puntamento                                                    |  |
|                                                                      |  |
|                                                                      |  |
|                                                                      |  |
|                                                                      |  |
|                                                                      |  |

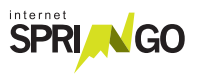

| N Configuratore SPRINGO                                              |     | $\times$ |
|----------------------------------------------------------------------|-----|----------|
| Menù                                                                 |     |          |
| 1. Connessione Antenna 2. Configurazione 3. Puntamento 4. Contattaci |     |          |
| Segnale Antenna                                                      |     |          |
| -63                                                                  |     |          |
| Segnale basso Ottimo segnale                                         |     |          |
| Esegui puntamento                                                    |     |          |
|                                                                      |     |          |
|                                                                      | AVA |          |

8.7 Chiamare il servizio clienti per attivare la linea ed eseguire assieme al tecnico lo Speed Test.

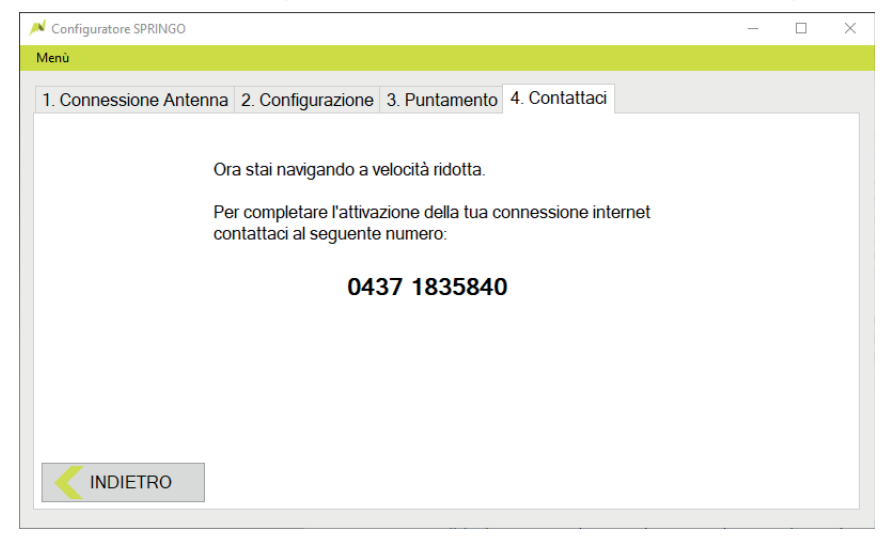

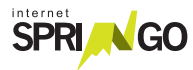

## INSTALLAZIONE ROUTER

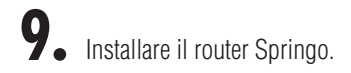

- **9.1** Collegare l'alimentatore del router Springo alla rete elettrica e inserire il cavo nell'Alimentazione.
- **9.2** Collegare il cavo di rete in uscita dalla porta LAN dell'alimentatore dell'antenna alla porta WAN blu.
- **9.3** Attendere qualche minuto affinché il Router Springo completi la configurazione.
- **9.4** Collegare i dispositivi in modalità Wi-Fi (password sotto il router).
- **9.5** Collegare gli altri dispositivi che necessitano di una connesione cablata alle porte di colore GIALLO.

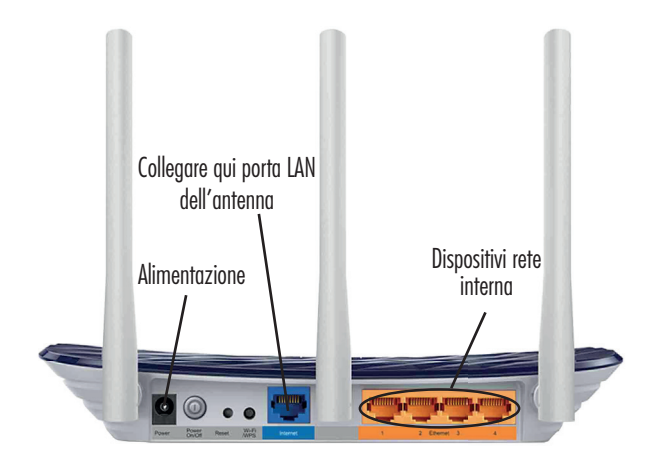

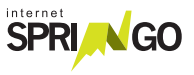

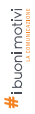

## GRAZIE PER AVER SCELTO SPRINGO LASCIA UNA RECENSIONE SU

Google Reviews \*\*\*\*\*

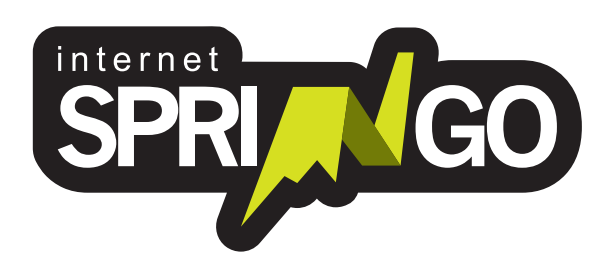

Viale Cadore, 44/F - 32014 Ponte nelle Alpi - Belluno (BL) 0437 1835840 - info@springo.it - www.springo.it

## **ISTRUZIONI** KIT DI AUTOINSTALLAZIONE

## CAMBIUM FORCE 200

0) 0) Ur 0) 0 internet SPRI GO

Ver 3.4.0

## INDICE

| Contenuto del Kit      | pg. 4  |
|------------------------|--------|
| Istruzioni             | pg. 5  |
| Montaggio              | pg. 6  |
| Configurazione Antenna | pg. 13 |
| Installazione Router   | pg. 17 |

#### **GENTILE CLIENTE,** grazie per aver scelto il servizio internet Springo! Di seguito puoi trovare le istruzioni per procedere con l'autoinstallazione e navigare con Springo.

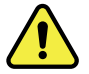

Per attivare la linea internet è necessario contattare un tecnico Springo al termine dell'autoinstallazione.
É importante prenotare!
Prenota il tuo appuntamento e contatta l'assistenza clienti
0437 1835840
dal Lunedì al Venerdì
7:30-13:00 14:00-18:30

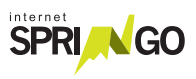

## CONTENUTO DEL KIT

Kit Cambium Force 200

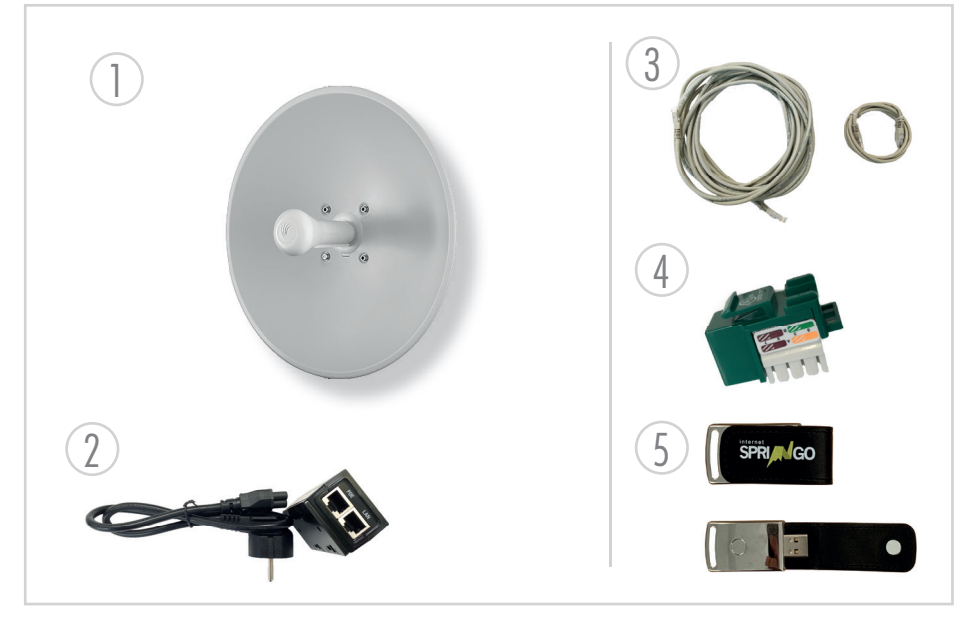

- 1. Antenna
- 2. Alimentatore PoE
- 3. Cavo: 30m di cavo ethernet cat5e

crimpato su un capo con connettore RJ45 maschio.

4. Connettore: frutto RJ45 femmina per capo lato "interno casa".

#### 5. Chiavetta USB con software\* per autoconfigurazione Antenna.

\*Il software fornito è compatibile con Windows Vista e

Superiori e necessita

di .NET Framework versione 4. Il software NON è compatibile con i sistemi operativi Linux e OsX.

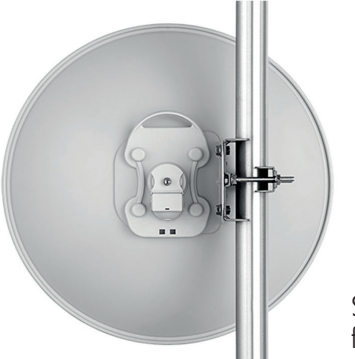

Sistema di fissaggio antenna

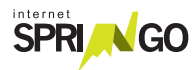

# ISTRUZIONI

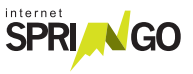

## MONTAGGIO

Individuare il luogo più adatto per installare l'antenna. L'antenna deve essere montata secondo la procedura presente nella confezione e deve essere posizionata in modo da non avere alcun ostacolo che precluda, anche solo in parte, la vista del ripetitore.

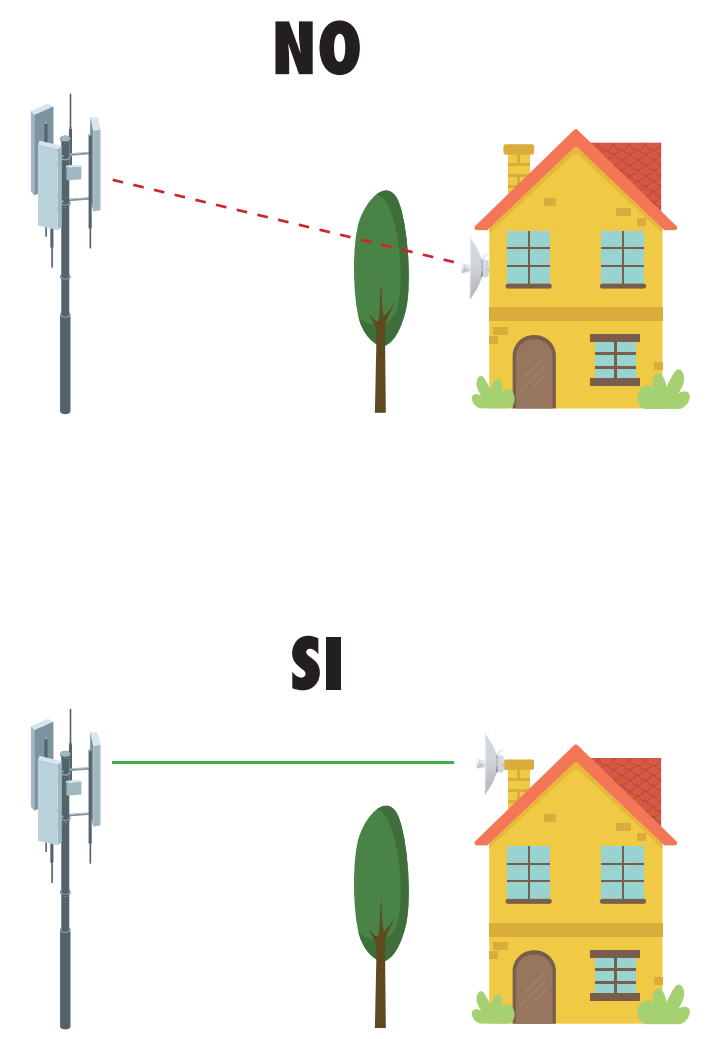

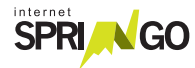

## 2. Scelta del ripetitore

Indicazioni utili per la scelta:

1- Individuare la propria zona

2- Identificare il ripetitore più vicino (raggio di 15 km) in visibilità ottica

| Zona                       | Luogo<br>del ripetitore | Punto di riferimento per<br>puntamento       |
|----------------------------|-------------------------|----------------------------------------------|
| Agordino                   | Caviola                 | Loc. Pisoliva                                |
| Agordino                   | Fertazza                |                                              |
| Agordino                   | Gaer                    | Loc. Gaer                                    |
| Agordino                   | Giau                    |                                              |
| Agordino                   | Mas Celat               | Lungo la strada verso Falcade                |
| Agordino                   | Pianaz                  | Tra Colle S.Lucia e Selva di<br>Cadore       |
| Alpago                     | Pascolet                | Rist. "La Casera"                            |
| Cadore                     | Cibiana                 | Sopra loc. Masarié                           |
| Cadore                     | Zucco                   | Ripetitori M.te Zucco                        |
| Cortina                    | Collalto                | Estremità Destra M.te Rite                   |
| Cortina                    | Faloria                 |                                              |
| Cortina                    | Pocol                   | Ripetitori zona ex discoteca<br>loc. Pocol   |
| Feltrino                   | Fiere Alte              |                                              |
| Feltrino                   | Roncone                 | Sopra Seren Del Grappa                       |
| Feltrino                   | Tol                     | Località Tol<br>(colle tra Fonzaso ed Arsiè) |
| Livinallongo               | Sief                    | Loc. Sief, sopra Loc. Corte                  |
| Livinallongo               | Pordoi                  | Rif. Sas Becè                                |
| Sant'Antonio Tortal/Confos | Zelant                  | Zelant                                       |

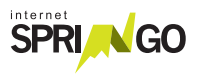

| Zona       | Luogo<br>del ripetitore | Punto di riferimento per<br>puntamento |
|------------|-------------------------|----------------------------------------|
| Valbelluna | Brigata                 | Rif. Brigata Cadore                    |
| Valbelluna | Cimone                  | Passo S. Boldo                         |
| Valbelluna | Col di Roanza           | Sopra Cavarzano                        |
| Valbelluna | Nevegal                 | Pian del Nevegal - Pineta              |
| Valbelluna | Nevegal Piazzale        |                                        |
| Valbelluna | Pascolet                | Rist. "La Casera"                      |
| Zoldo      | Col Bajon               | Sopra Colcerver                        |

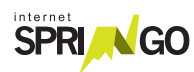

# **3.** Fissare l'antenna su un palo solido o staffa a muro. L'antenna deve essere ben fissata e con visibilità ottica verso il ripetitore (nessun ostacolo come alberi o edifici). Assicurarsi che sia stabile.

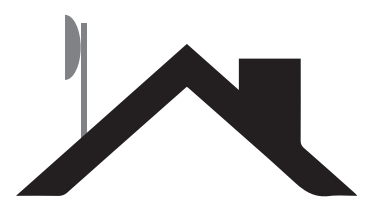

## **4.** Passare il cavo.

- 4.1 Collegare il connettore maschio (cavo crimpato) all'antenna.
- **4.2** Prendere l'estremità del cavo senza connettore (cavo non crimpato) e passarlo fino all'interno dell'abitazione dove posizionare il router.

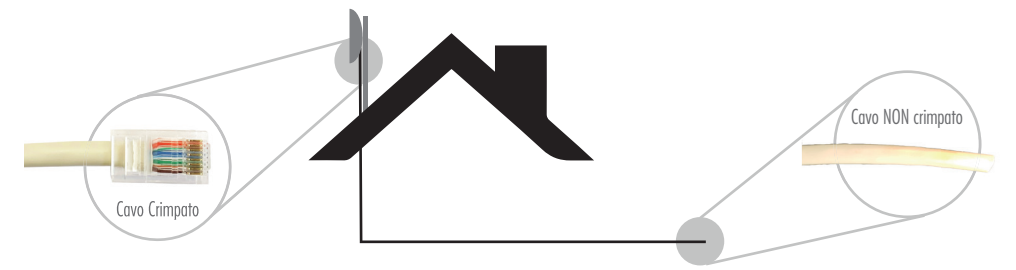

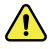

Prestare attenzione a non rovinare il connettore maschio (cavo crimpato).

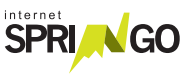

5. Eseguire la crimpatura a mano del connettore (frutto RJ45 femmina) utilizzando lo schema di tipo B riportato sul connettore stesso.

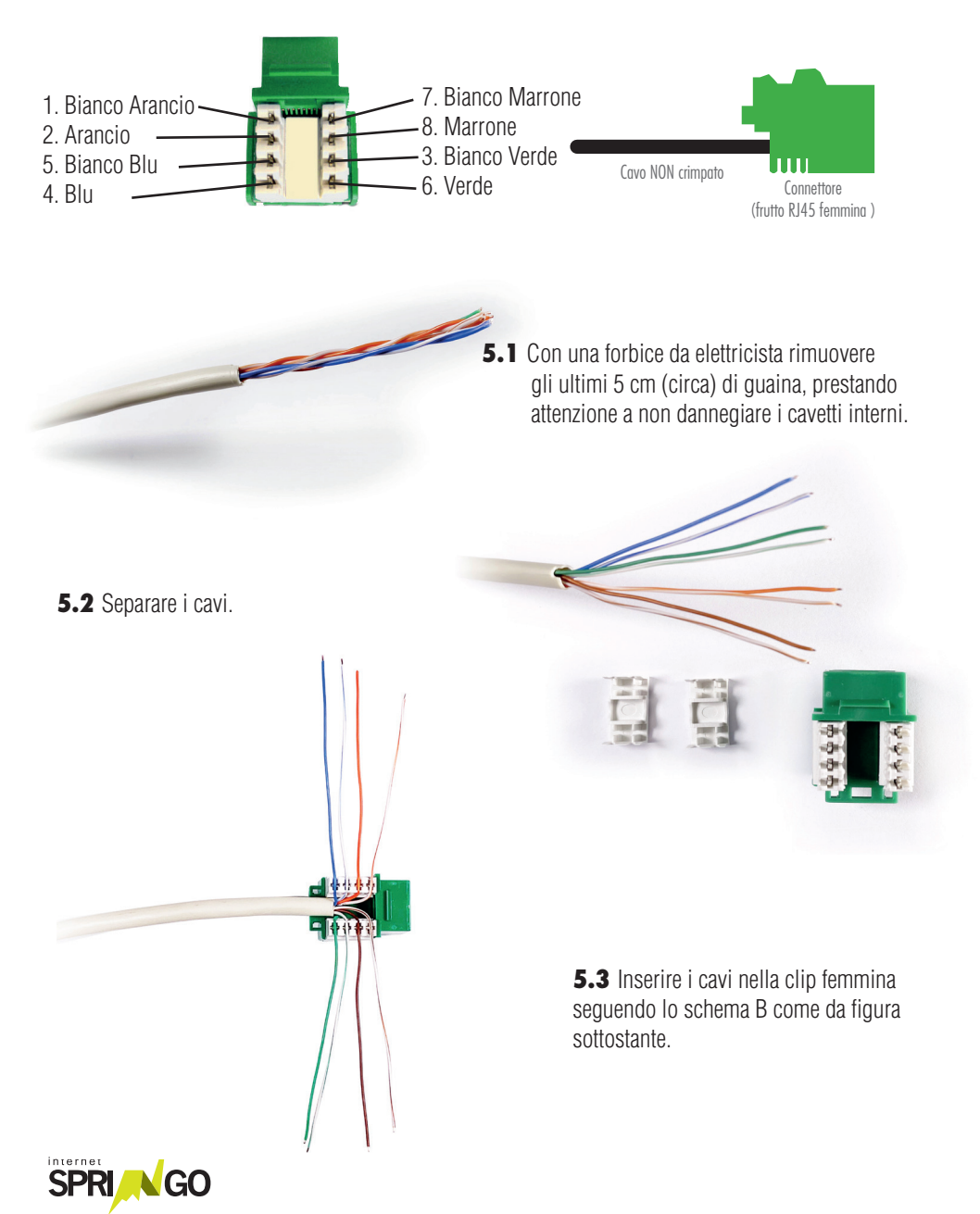

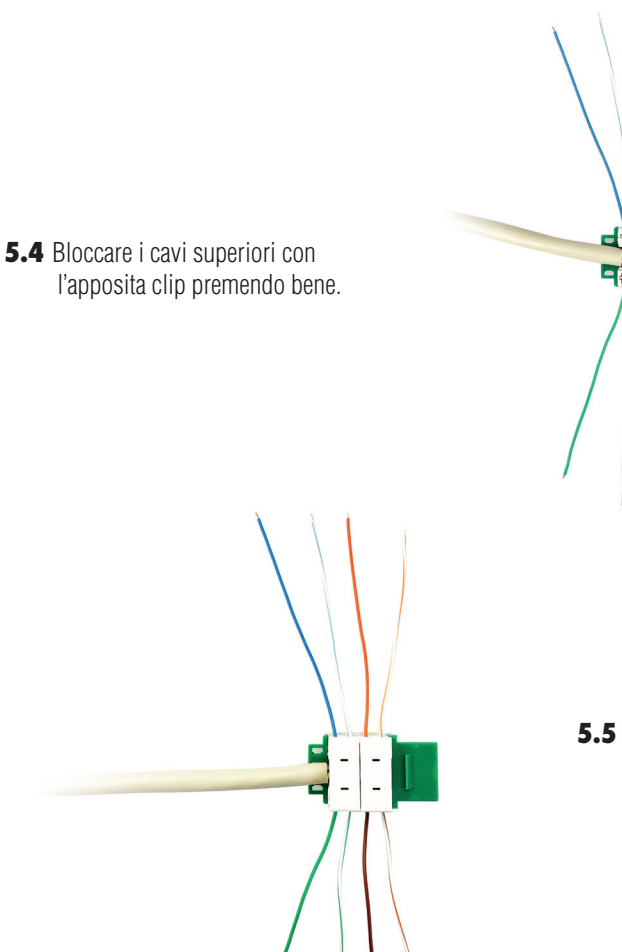

**5.5** Bloccare i cavi inferiori rimanenti utilizzando l'altra clip.

**5.6** Tagliare la parte dei cavi in eccesso.

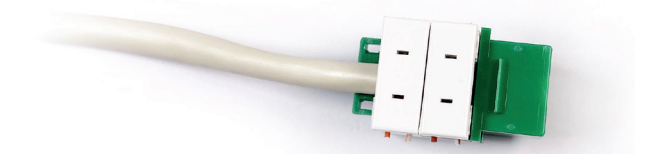

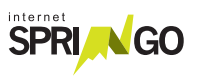

**6.** Prendere l'alimentatore PoE e collegare il cavo di rete dal connettore (frutto RJ45 femmina) all'alimentatore PoE nella porta PoE (come nella figura).

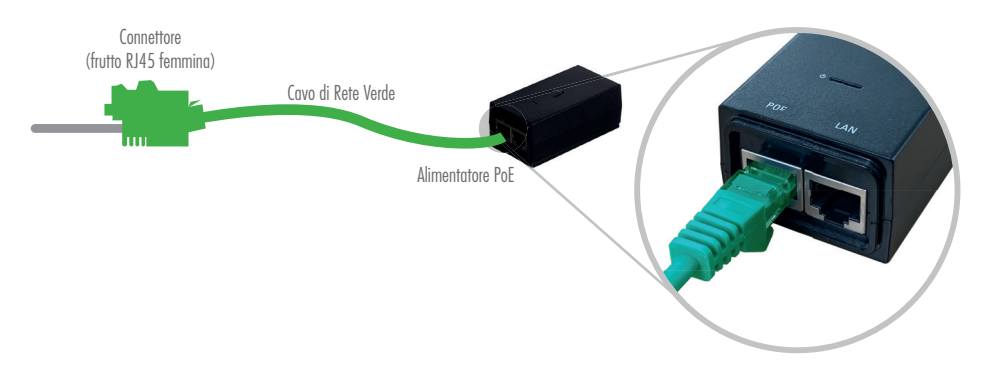

7. Collegare con un cavo di rete il computer personale alla porta LAN dell'alimentatore PoE (come da figura).Attendere circa 5 minuti affinchè l'antenna si avvii.

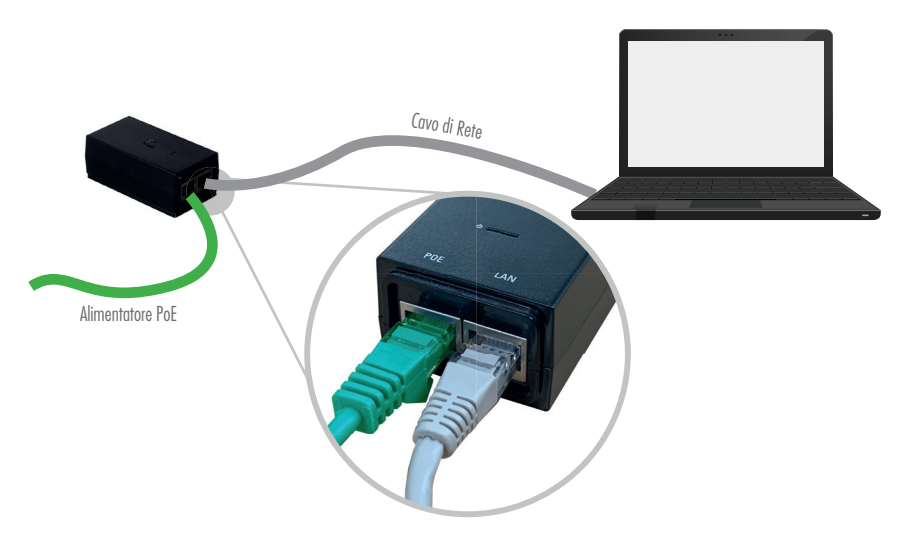

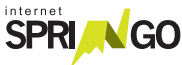

#### CONFIGURAZIONE ANTENNA

## SE IL TUO KIT È:

Kit Preconfigurato presso Springo: puoi passare alla configurazione del router (pag.17)

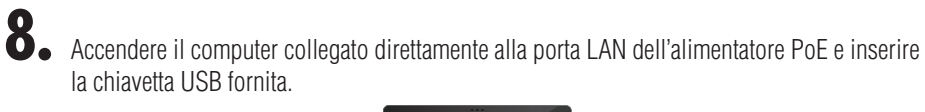

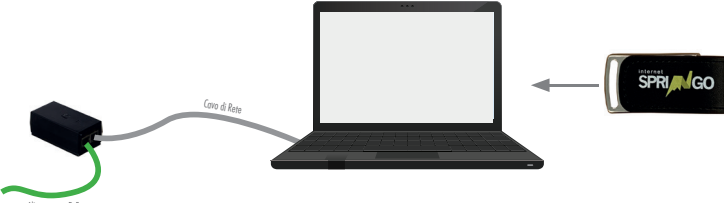

8.1 Accedere alla chiavetta e avviare il Software.

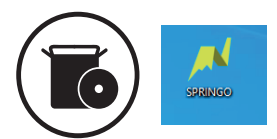

8.2 Cliccare il pulsante "Verifica Connessione Antenna".

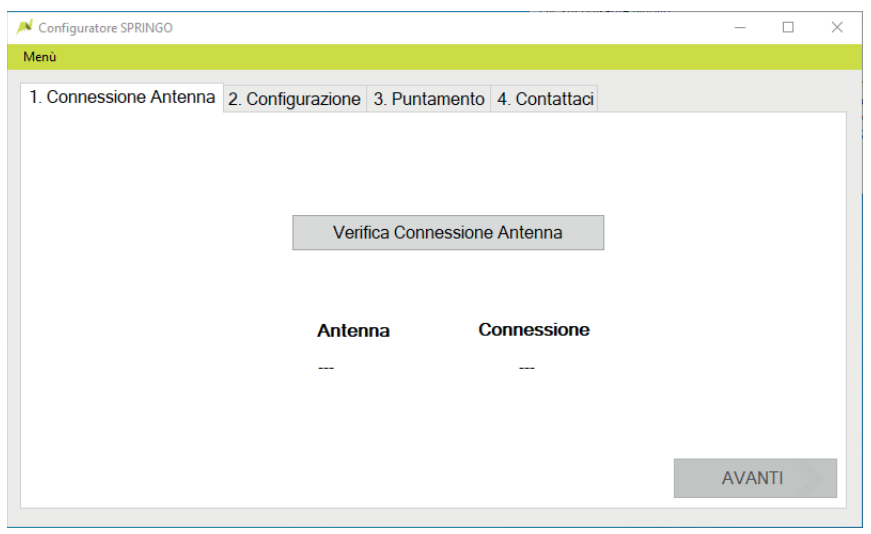

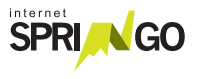

#### 14 Kit di installazione

8.3 Attendere la verifica della connessione. Procedere cliccando il tasto "Avanti".

| N Configuratore SPRINGO          |                    |                     | _    |       | × |
|----------------------------------|--------------------|---------------------|------|-------|---|
| Menû                             |                    |                     |      |       |   |
| 1. Connessione Antenna 2. Config | urazione 3. Puntar | nento 4. Contattaci |      |       |   |
|                                  |                    |                     |      |       |   |
|                                  | Marifas Osma       |                     |      |       |   |
|                                  | veniica Conne      | essione Antenna     |      |       |   |
|                                  | <b>A</b> _4        | Connections         |      |       |   |
|                                  |                    | Connessione         |      |       |   |
|                                  | CANIBION           |                     |      |       |   |
|                                  |                    |                     |      |       |   |
|                                  |                    |                     | AVAN | 1TI 🔪 |   |
|                                  |                    |                     |      |       |   |

**8.4** Inserire Nome, Cognome e Comune. Selezionare il ripetitore visibile indicato nella griglia a pg. 17-18.

| N Configuratore SPRINGO                 | - 0                                  | × |
|-----------------------------------------|--------------------------------------|---|
| Menù                                    |                                      |   |
| 1. Connessione Antenna 2. Configurazion | 1e 3. Puntamento 4. Contattaci       |   |
| Intestatario contratto                  | Comune di installazione dell'antenna |   |
| Mario                                   | Ponte nelle Alpi v                   |   |
|                                         | Ripetitori visibili                  |   |
| Rossi                                   | Dolada -> Ponte nelle Alpi ~         |   |
|                                         |                                      |   |
|                                         | Configura                            |   |
|                                         | AVANTI                               |   |

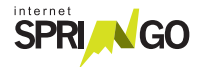

8.5 Cliccare "Esegui il puntamento" e attendere 2 minuti.

| Configuratore SPRINGO                                                | -   |     | $\times$ |
|----------------------------------------------------------------------|-----|-----|----------|
| Menù                                                                 |     |     |          |
| 1. Connessione Antenna 2. Configurazione 3. Puntamento 4. Contattaci |     |     |          |
| Segnale Antenna                                                      |     |     |          |
| Segnale basso Ottimo segnale                                         |     |     |          |
| Esegui puntamento                                                    |     |     |          |
|                                                                      |     |     |          |
|                                                                      | AVA | NTI |          |

**8.6** Se il segnale è debole:

- Provare a orientare di nuovo l'antenna ed eseguire di nuovo il puntamento, attendere 2 minuti. OPPURE

- Cambiare il ripetitore visibile selezionato alla fase 8.4. Eseguire di nuovo il puntamento e attendere 2 minuti.

| Configuratore SPRINGO                                                |  |
|----------------------------------------------------------------------|--|
| Menù                                                                 |  |
| 1. Connessione Antenna 2. Configurazione 3. Puntamento 4. Contattaci |  |
| Segnale Antenna                                                      |  |
| -83                                                                  |  |
| Segnale basso Ottimo segnale                                         |  |
| Cognaio 20000 Coaino Cognaio                                         |  |
| Esegui puntamento                                                    |  |
|                                                                      |  |
|                                                                      |  |
|                                                                      |  |
|                                                                      |  |
|                                                                      |  |

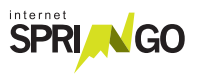

| N Configuratore SPRINGO                                              |     | $\times$ |
|----------------------------------------------------------------------|-----|----------|
| Menù                                                                 |     |          |
| 1. Connessione Antenna 2. Configurazione 3. Puntamento 4. Contattaci |     |          |
| Segnale Antenna                                                      |     |          |
| -63                                                                  |     |          |
| Segnale basso Ottimo segnale                                         |     |          |
| Esegui puntamento                                                    |     |          |
|                                                                      |     |          |
|                                                                      | AVA |          |

8.7 Chiamare il servizio clienti per attivare la linea ed eseguire assieme al tecnico lo Speed Test.

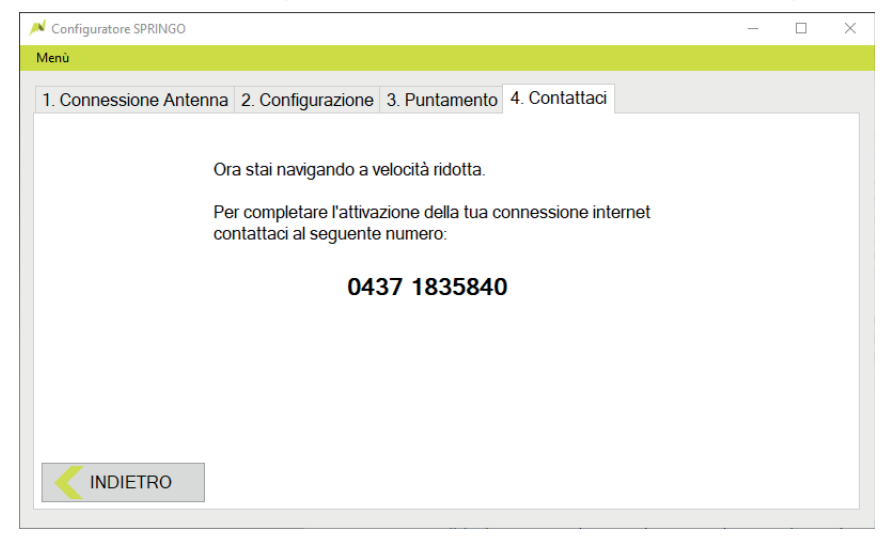

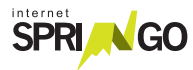
#### INSTALLAZIONE ROUTER

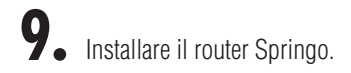

- **9.1** Collegare l'alimentatore del router Springo alla rete elettrica e inserire il cavo nell'Alimentazione.
- **9.2** Collegare il cavo di rete in uscita dalla porta LAN dell'alimentatore dell'antenna alla porta WAN blu.
- **9.3** Attendere qualche minuto affinché il Router Springo completi la configurazione.
- **9.4** Collegare i dispositivi in modalità Wi-Fi (password sotto il router).
- **9.5** Collegare gli altri dispositivi che necessitano di una connesione cablata alle porte di colore GIALLO.

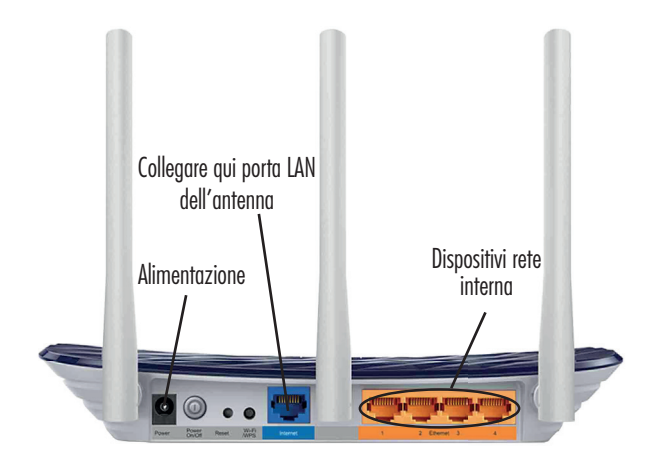

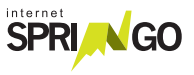

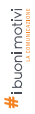

## GRAZIE PER AVER SCELTO SPRINGO LASCIA UNA RECENSIONE SU

Google Reviews \*\*\*\*\*

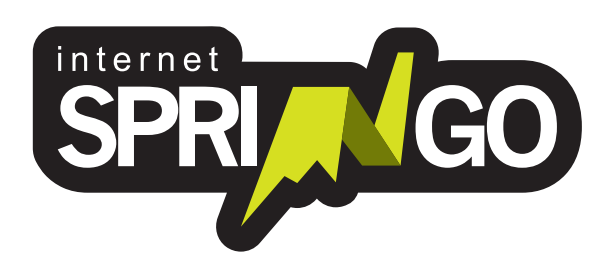

Viale Cadore, 44/F - 32014 Ponte nelle Alpi - Belluno (BL) 0437 1835840 - info@springo.it - www.springo.it

## **ISTRUZIONI** KIT DI AUTOINSTALLAZIONE

## UBIQUITI LITEBEAM ACGEN2 <

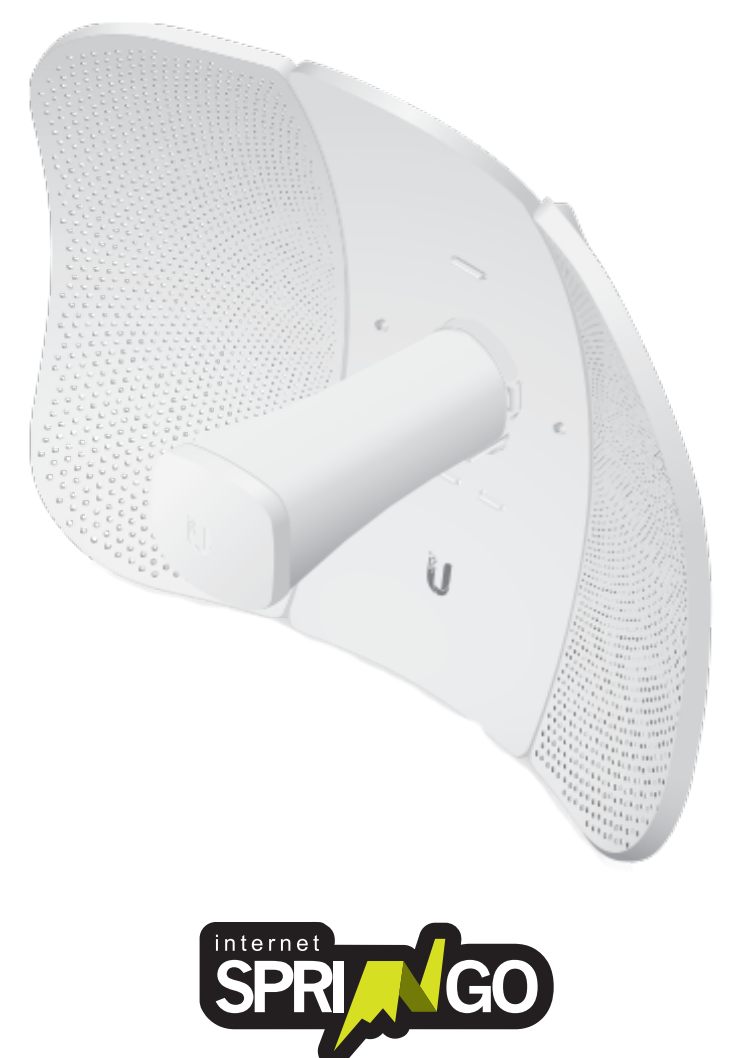

## INDICE

| Contenuto del Kit      | pg. 4  |
|------------------------|--------|
| Istruzioni             | pg. 5  |
| Montaggio              | pg. 6  |
| Configurazione Antenna | pg. 13 |
| Installazione Router   | pg. 17 |

## GENTILE CLIENTE,

grazie per aver scelto il servizio internet Springo! Di seguito puoi trovare le istruzioni per procedere con l'autoinstallazione e navigare con Springo.

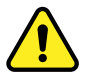

Per attivare la linea internet è necessario contattare un tecnico Springo al termine dell'autoinstallazione.
É importante prenotare!
Prenota il tuo appuntamento e contatta l'assistenza clienti
0437 1835840
dal Lunedì al Venerdì
7:30-13:00 14:00-18:30

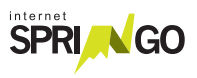

## CONTENUTO DEL KIT

Kit LiteBeam ACGEN2

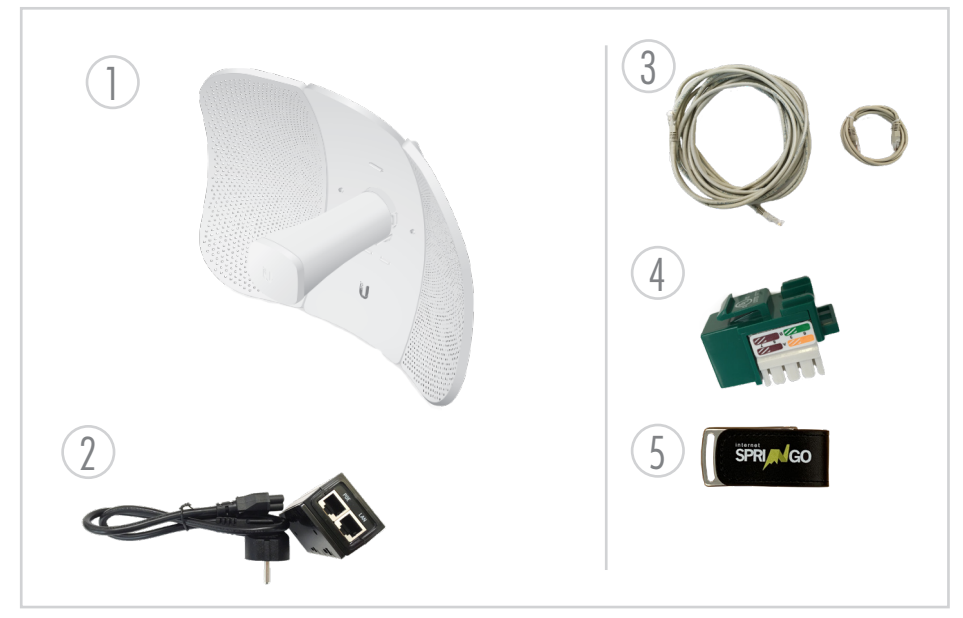

- 1. Antenna
- 2. Alimentatore PoE
- 3. Cavo: 30m di cavo ethernet cat5e

crimpato su un capo con connettore RJ45 maschio.

4. Connettore: frutto RJ45 femmina per capo lato "interno casa".

## 5. Chiavetta USB con software\* per autoconfigurazione Antenna.

\*Il software fornito è compatibile con Windows Vista e

Superiori e necessita

di .NET Framework versione 4. Il software NON è compatibile con i sistemi operativi Linux e OsX.

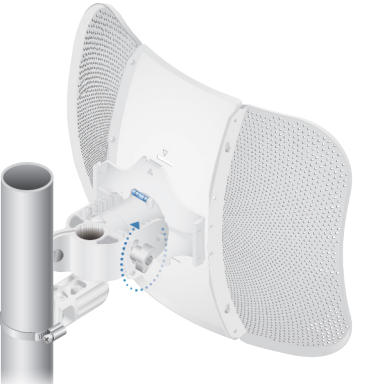

Sistema di fissaggio antenna

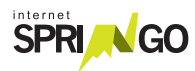

# ISTRUZIONI

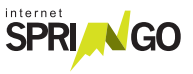

#### MONTAGGIO

Individuare il luogo più adatto per installare l'antenna. L'antenna deve essere montata secondo la procedura presente nella confezione e deve essere posizionata in modo da non avere alcun ostacolo che precluda, anche solo in parte, la vista del ripetitore.

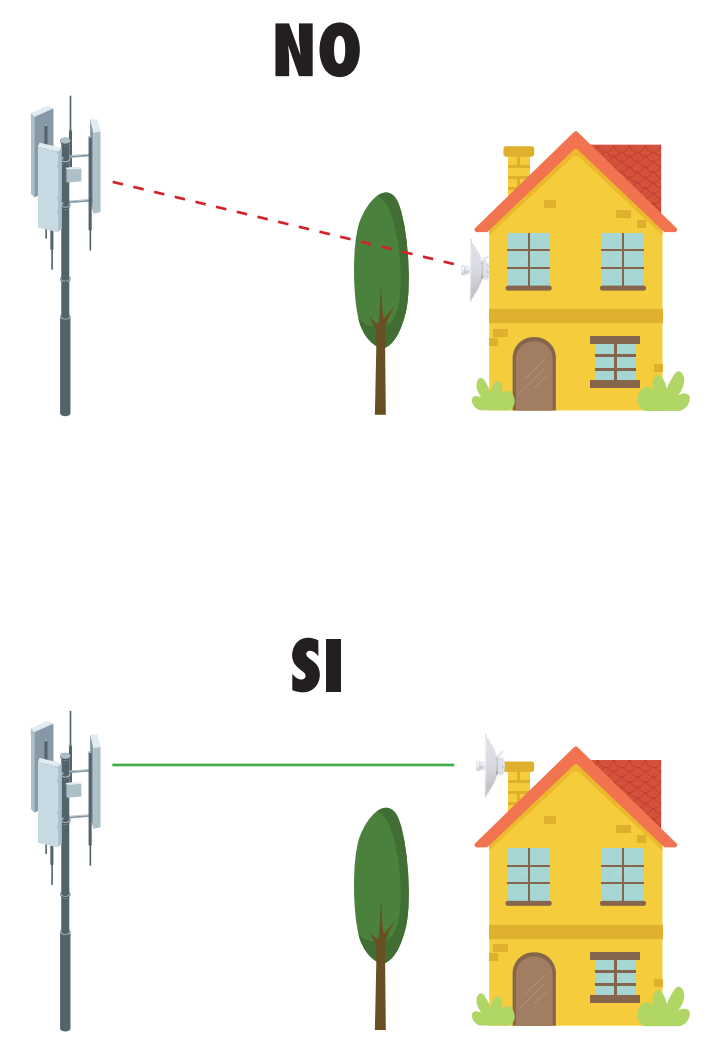

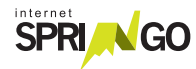

## 2. Scelta del ripetitore

Indicazioni utili per la scelta:

1- Individuare la propria zona

2- Identificare il ripetitore più vicino (raggio di 15 km) in visibilità ottica

| Zona         | Luogo<br>del ripetitore | Punto di riferimento per<br>puntamento        |
|--------------|-------------------------|-----------------------------------------------|
| Agordino     | Arion                   | Sopra Valcozzena                              |
| Agordino     | Bries                   |                                               |
| Agordino     | Lantrago                | Colle sopra la Valle Agordina                 |
| Alpago       | Rif. Brigata Cadore     |                                               |
| Alpago       | Cornolade Alte          |                                               |
| Alpago       | Dolada                  | Ripetirori tra Rif. Carota<br>e rif. Dolomieu |
| Alpago       | Plois                   |                                               |
| Cadore       | Ospitale                | Ripetitori Col de le tosate                   |
| Cadore       | Zucco                   | Tai di C. / M.te Zucco                        |
| Erto e Casso | Casso                   | Palo inizio strada per la cava                |
| Erto e Casso | Marzana                 | Locaità Marzana                               |
| Feltrino     | Col dei Bof             |                                               |
| Feltrino     | Festisei                | Sopra Pedavena                                |
| Feltrino     | Todesc                  | Lago del Corlo, località Todesc               |
| Feltrino     | Tol                     | Località Tol<br>(colle tra Fonzaso ed Arsiè)  |
| Feltrino     | Val di Seren            | Agriturismo S.Siro                            |
| Lamon        | Celado                  | Località Celado                               |
| Lamon        | Col Perer               | Ripetitore Col Perer                          |

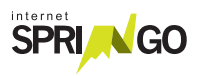

| Zona       | Luogo<br>del ripetitore | Punto di riferimento per<br>puntamento             |
|------------|-------------------------|----------------------------------------------------|
| Longarone  | Col dela Pala           | Sotto M.te Salta,<br>a sx della diga di Vajont     |
| Longarone  | Gardona                 | Zona centale Enel                                  |
| Longarone  | Igne                    | Igne centro                                        |
| Longarone  | Longarone               | Circa 200 mt di altitudine<br>sopra negozio Fercas |
| Valbelluna | Bolzano Bellunese       | Campanile chiesa Bolzano                           |
| Valbelluna | Brigata                 | Rif. Brigata Cadore                                |
| Valbelluna | Casera Ere              | Sotto Monte Pizzocco                               |
| Valbelluna | Dolada                  | Ripetitori tra Rif. Carota<br>e Rif. Dolomieu      |
| Valbelluna | Nevegal                 | Pian del Nevegal - Pineta                          |
| Valbelluna | Pascoli                 | Sopra Bolzano Bellunese                            |
| Valbelluna | Ponte nelle Alpi        | Sede SPRINGO                                       |
| Valbelluna | Val Maor                |                                                    |

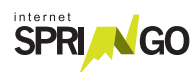

# **3.** Fissare l'antenna su un palo solido o staffa a muro. L'antenna deve essere ben fissata e con visibilità ottica verso il ripetitore (nessun ostacolo come alberi o edifici). Assicurarsi che sia stabile.

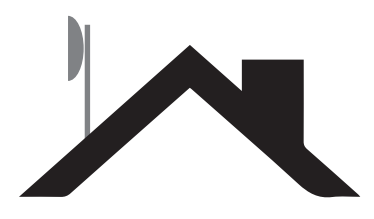

## **4**. Passare il cavo.

- **4.1** Collegare il connettore maschio (cavo crimpato) all'antenna.
- **4.2** Prendere l'estremità del cavo senza connettore (cavo non crimpato) e passarlo fino all'interno dell'abitazione dove posizionare il router.

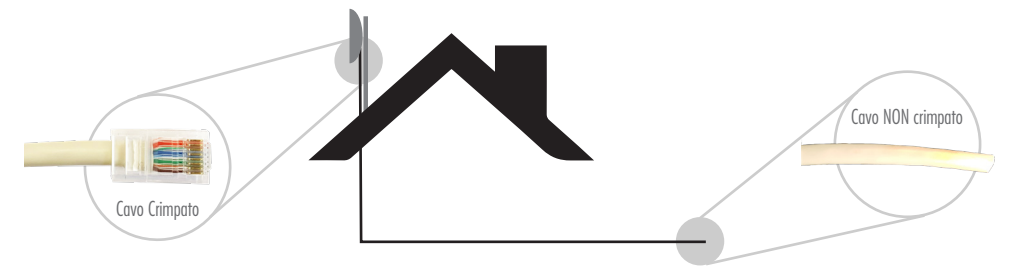

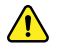

Prestare attenzione a non rovinare il connettore maschio (cavo crimpato).

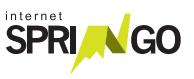

5. Eseguire la crimpatura a mano del connettore (frutto RJ45 femmina) utilizzando lo schema di tipo B riportato sul connettore stesso.

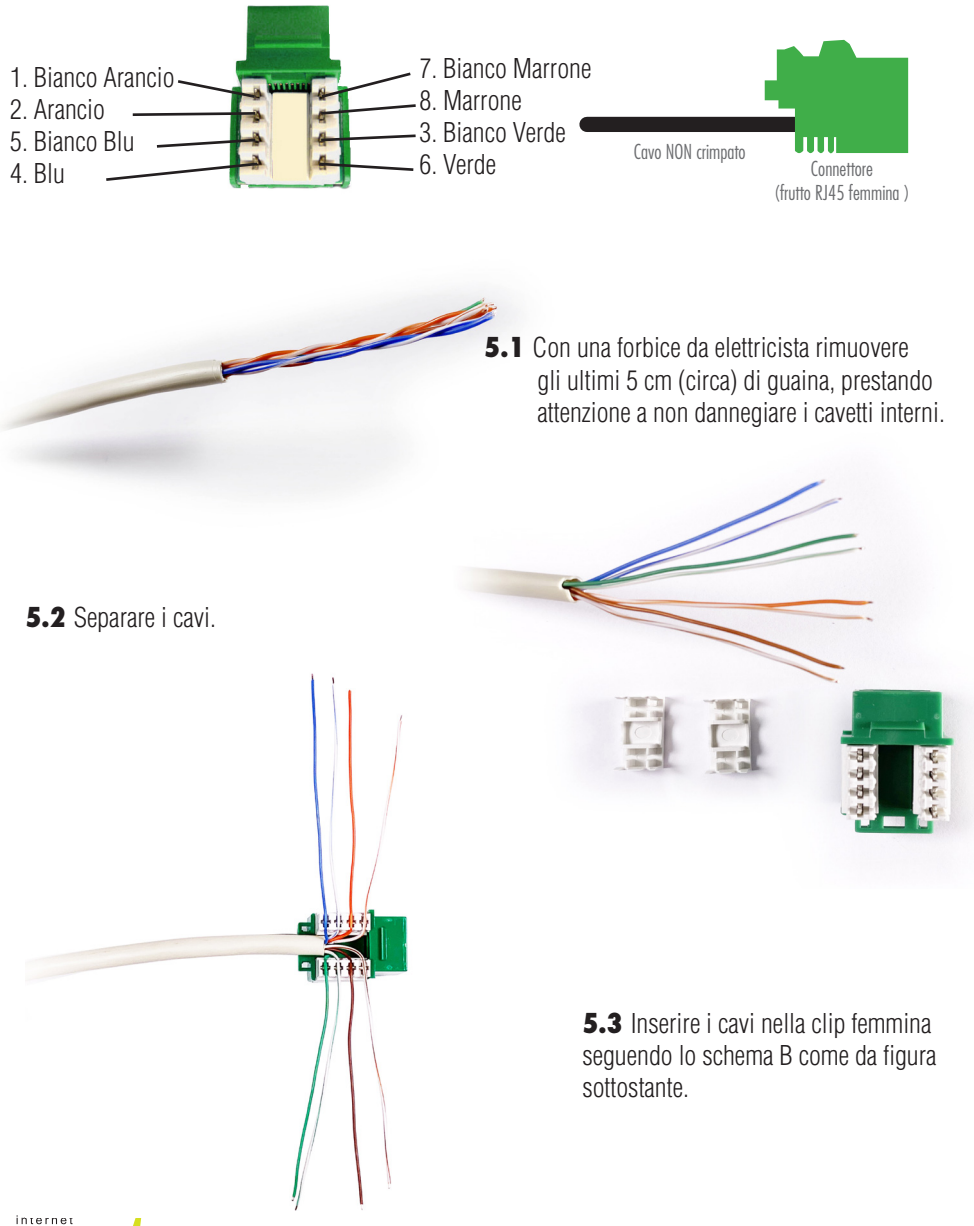

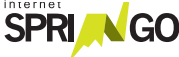

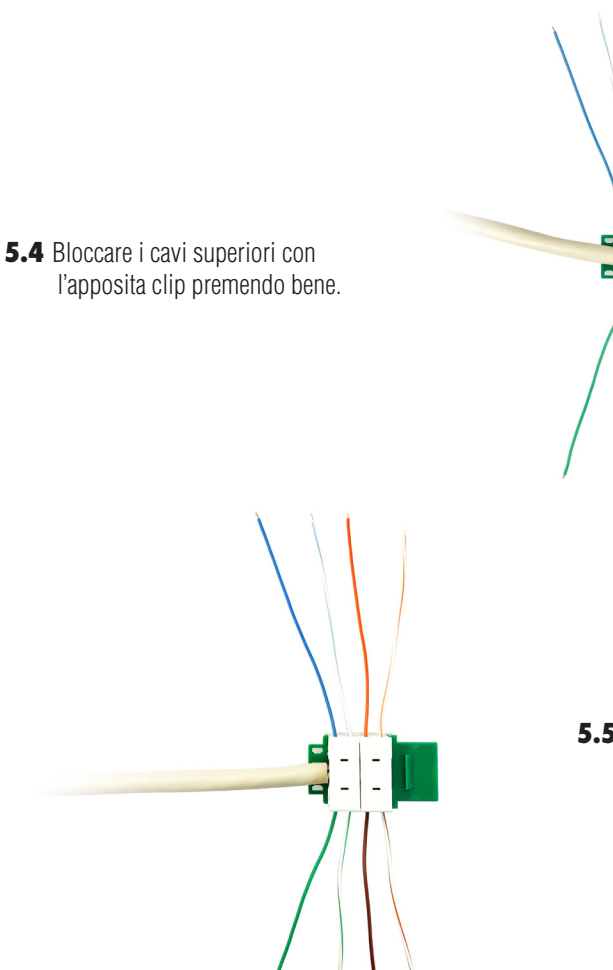

**5.5** Bloccare i cavi inferiori rimanenti utilizzando l'altra clip.

**5.6** Tagliare la parte dei cavi in eccesso.

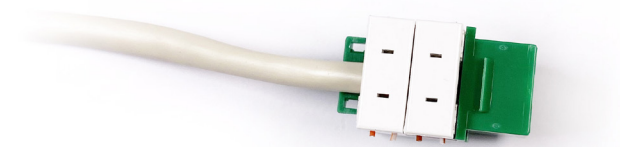

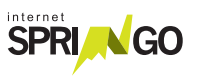

**6.** Prendere l'alimentatore PoE e collegare il cavo di rete dal connettore (frutto RJ45 femmina) all'alimentatore PoE nella porta PoE (come nella figura).

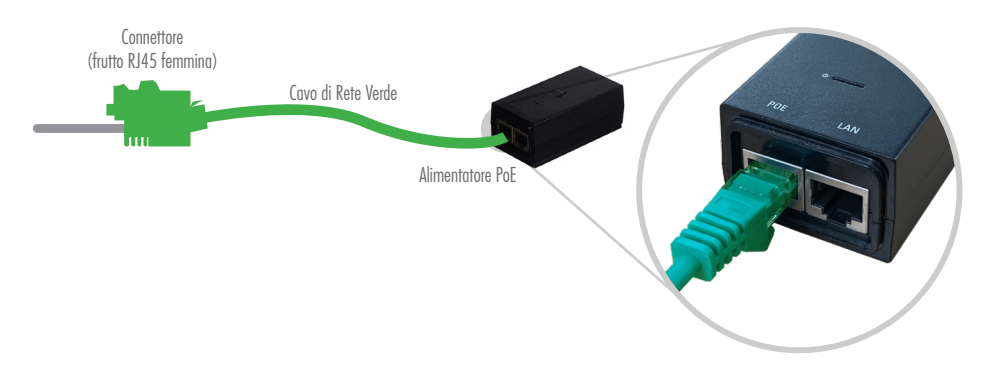

7. Collegare con un cavo di rete il computer personale alla porta LAN dell'alimentatore PoE (come da figura).Attendere circa 5 minuti affinchè l'antenna si avvii.

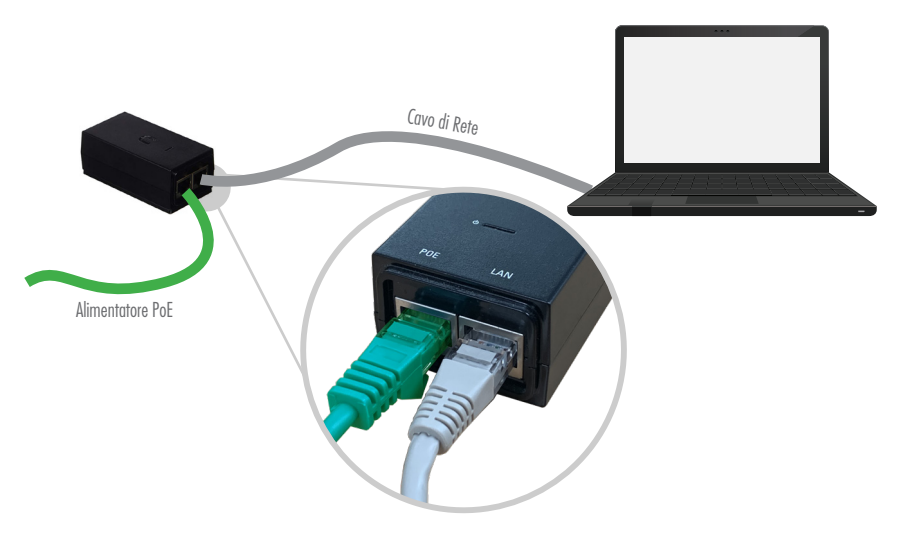

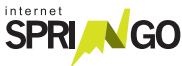

## CONFIGURAZIONE ANTENNA

#### SE IL TUO KIT È:

Kit Preconfigurato presso Springo: puoi passare alla configurazione del router (pag.17)

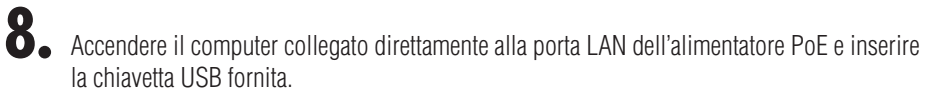

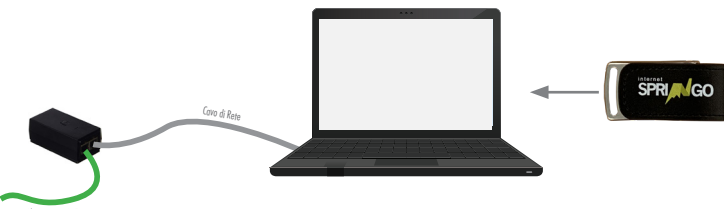

8.1 Accedere alla chiavetta e avviare il Software.

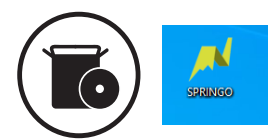

8.2 Cliccare il pulsante "Verifica Connessione Antenna".

| M Configuratore SPRINGO          |                   |                     |      |     | $\times$ |
|----------------------------------|-------------------|---------------------|------|-----|----------|
| Menù                             |                   |                     |      |     |          |
| 1. Connessione Antenna 2. Config | urazione 3. Punta | mento 4. Contattaci |      |     |          |
|                                  |                   |                     |      |     |          |
|                                  |                   |                     |      |     |          |
|                                  | Verifica Conn     | essione Antenna     |      |     |          |
|                                  |                   |                     |      |     |          |
|                                  | Antenna           | Connessione         |      |     |          |
|                                  |                   |                     |      |     |          |
|                                  |                   |                     |      |     |          |
|                                  |                   |                     | AVAN | ITI |          |
|                                  |                   |                     |      |     |          |

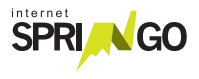

#### 14 Kit di installazione

8.3 Attendere la verifica della connessione. Procedere cliccando il tasto "Avanti".

| ➢ Configuratore SPRINGO          |                            |                     | - 🗆 X |
|----------------------------------|----------------------------|---------------------|-------|
| Menù                             |                            |                     |       |
| 1. Connessione Antenna 2. Config | urazione 3. Punta          | mento 4. Contattaci |       |
|                                  | Verifica Conne             | essione Antenna     |       |
|                                  | <b>Antenna</b><br>UBIQUITI | Connessione         |       |
|                                  |                            |                     |       |

**8.4** Inserire Nome, Cognome e Comune. Selezionare il ripetitore visibile indicato nella griglia a pg. 17-18.

| - 0                                  |
|--------------------------------------|
|                                      |
| Puntamento 4. Contattaci             |
| Comune di installazione dell'antenna |
| Ponte nelle Alpi ~                   |
| Ripetitori visibili                  |
| Dolada -> Ponte nelle Alpi v         |
|                                      |
|                                      |
| Configura                            |
|                                      |
| AVANTI                               |
| 3.                                   |

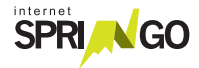

8.5 Cliccare "Esegui il puntamento" e attendere 2 minuti.

| ✓ Configuratore SPRINGO                                              | _   |     | $\times$ |
|----------------------------------------------------------------------|-----|-----|----------|
| Menù                                                                 |     |     |          |
| 1. Connessione Antenna 2. Configurazione 3. Puntamento 4. Contattaci |     |     |          |
| Segnale Antenna                                                      |     |     |          |
|                                                                      |     |     |          |
| Segnale basso Ottimo segnale                                         |     |     |          |
| Esegui puntamento                                                    |     |     |          |
|                                                                      |     |     |          |
|                                                                      |     |     |          |
|                                                                      | AVA | ITI |          |

8.6 Se il segnale è debole:

- Provare a orientare di nuovo l'antenna ed eseguire di nuovo il puntamento, attendere 2 minuti. OPPURE

- Cambiare il ripetitore visibile selezionato alla fase 8.4. Eseguire di nuovo il puntamento e attendere 2 minuti.

| Configuratore SPRINGO                                                |  |
|----------------------------------------------------------------------|--|
| Menû                                                                 |  |
| 1. Connessione Antenna 2. Configurazione 3. Puntamento 4. Contattaci |  |
| Segnale Antenna                                                      |  |
| -83                                                                  |  |
| Segnale basso Ottimo segnale                                         |  |
|                                                                      |  |
| Esegui puntamento                                                    |  |
|                                                                      |  |
|                                                                      |  |
|                                                                      |  |
|                                                                      |  |
|                                                                      |  |

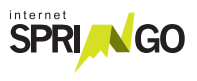

| N Configuratore SPRINGO                                              |     | × |
|----------------------------------------------------------------------|-----|---|
| Menù                                                                 |     |   |
| 1. Connessione Antenna 2. Configurazione 3. Puntamento 4. Contattaci |     |   |
| Segnale Antenna                                                      |     |   |
| -63<br>   <br>Segnale basso Ottimo segnale                           |     |   |
|                                                                      |     |   |
| Esegui puntamento                                                    |     |   |
|                                                                      |     |   |
|                                                                      | AVA |   |

8.7 Chiamare il servizio clienti per attivare la linea ed eseguire assieme al tecnico lo Speed Test.

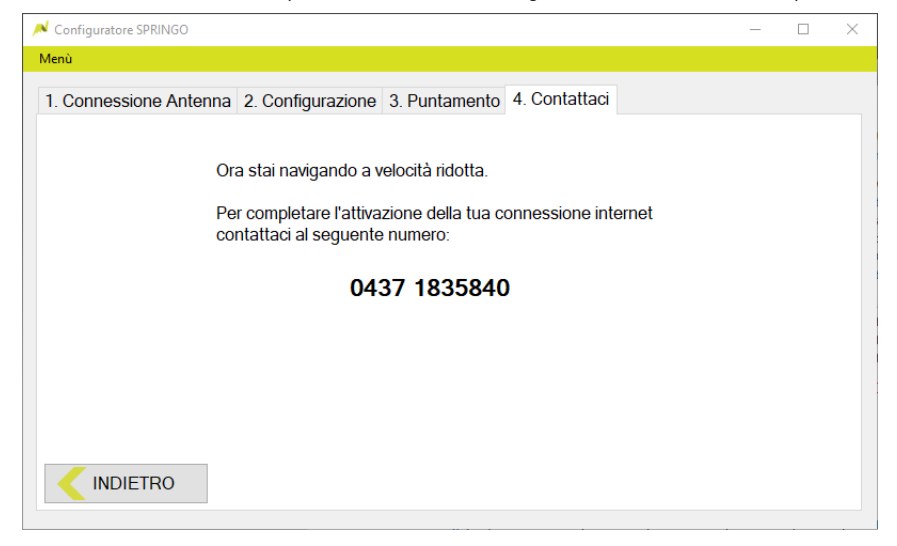

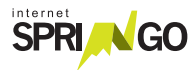

#### **INSTALLAZIONE ROUTER**

- 9. Installare il router Springo.
- **9.1** Collegare l'alimentatore del router Springo alla rete elettrica e inserire il cavo nell'Alimentazione.
- **9.2** Collegare il cavo di rete in uscita dalla porta LAN dell'alimentatore dell'antenna alla porta WAN blu.
- **9.3** Attendere qualche minuto affinché il Router Springo completi la configurazione.
- **9.4** Collegare i dispositivi in modalità Wi-Fi (password sotto il router).
- **9.5** Collegare gli altri dispositivi che necessitano di una connesione cablata alle porte di colore GIALLO.

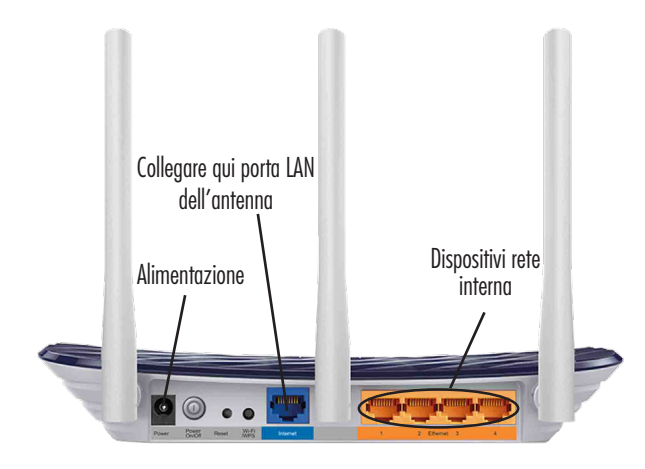

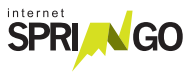

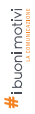

## GRAZIE PER AVER SCELTO SPRINGO LASCIA UNA RECENSIONE SU

Google

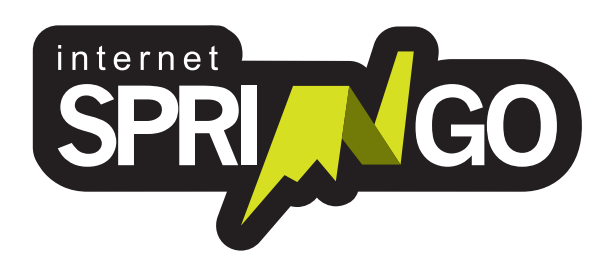

Viale Cadore, 44/F - 32014 Ponte nelle Alpi - Belluno (BL) 0437 1835840 - info@springo.it - www.springo.it

## **ISTRUZIONI** KIT DI AUTOINSTALLAZIONE

## UBIQUITI POWERBEAM M400 <

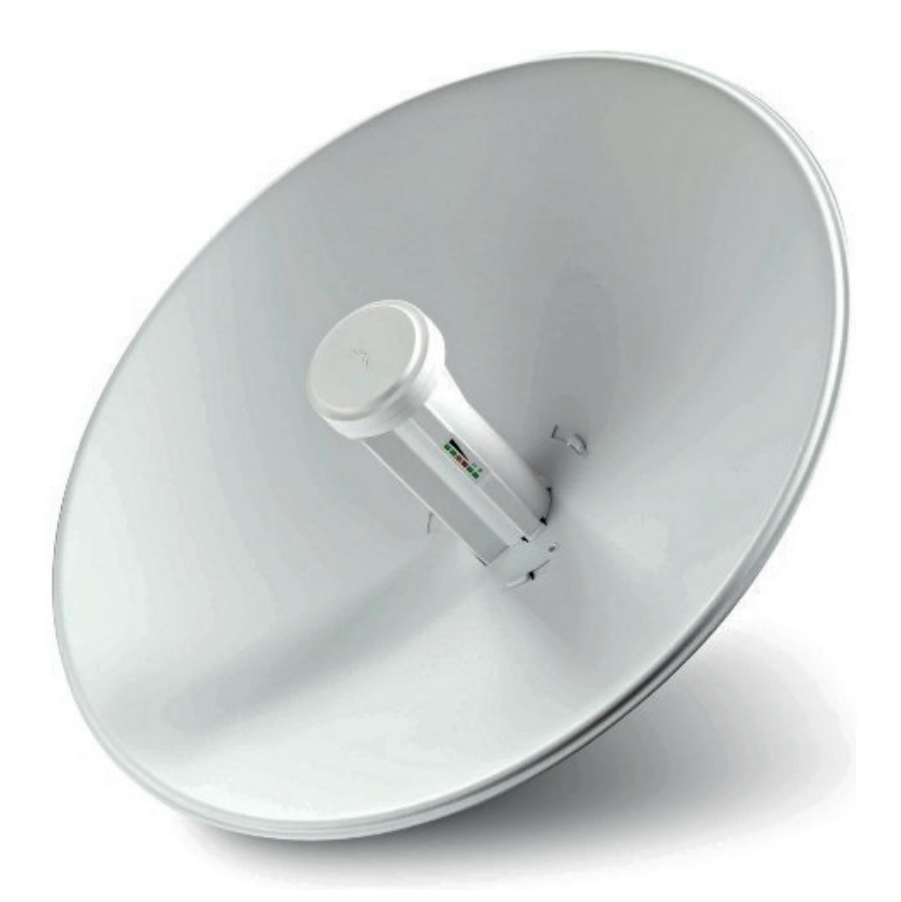

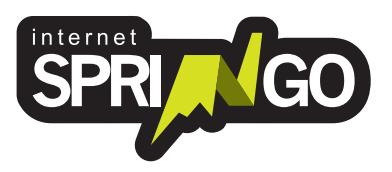

Ver 3.3.0

## INDICE

| Contenuto del Kit      | pg. 4  |
|------------------------|--------|
| Istruzioni             | pg. 5  |
| Montaggio              | pg. 6  |
| Configurazione Antenna | pg. 13 |
| Installazione Router   | pg. 17 |

#### **GENTILE CLIENTE,** grazie per aver scelto il servizio internet Springo! Di seguito puoi trovare le istruzioni per procedere con l'autoinstallazione e navigare con Springo.

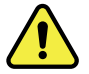

Per attivare la linea internet è necessario contattare un tecnico Springo al termine dell'autoinstallazione.
É importante prenotare!
Prenota il tuo appuntamento e contatta l'assistenza clienti
0437 1835840
dal Lunedì al Venerdì
7:30-13:00 14:00-18:30

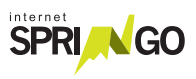

## CONTENUTO DEL KIT

#### Kit PowerBeam M400

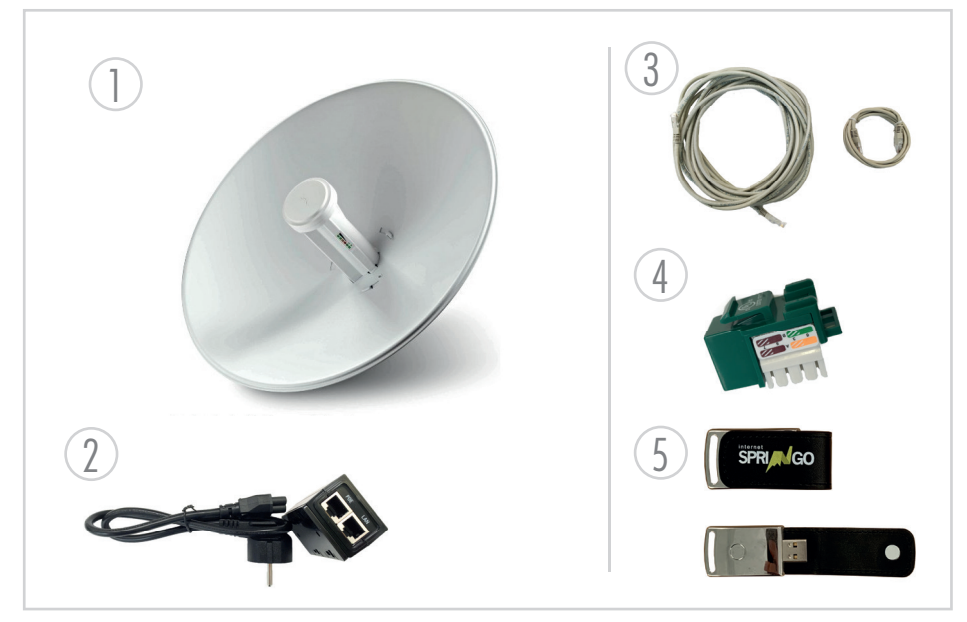

- 1. Antenna
- 2. Alimentatore PoE
- 3. Cavo: 30m di cavo ethernet cat5e

crimpato su un capo con connettore RJ45 maschio.

4. Connettore: frutto RJ45 femmina per capo lato "interno casa".

## 5. Chiavetta USB con software\* per autoconfigurazione Antenna.

\*Il software fornito è compatibile con Windows Vista e

Superiori e necessita

di .NET Framework versione 4. Il software NON è compatibile con i sistemi operativi Linux e OsX.

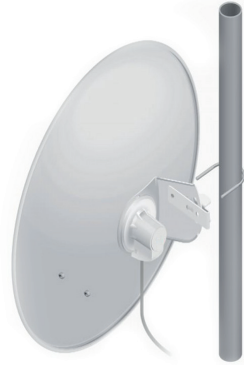

Sistema di fissaggio antenna

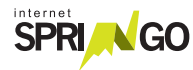

# ISTRUZIONI

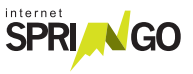

## MONTAGGIO

Individuare il luogo più adatto per installare l'antenna. L'antenna deve essere montata secondo la procedura presente nella confezione e deve essere posizionata in modo da non avere alcun ostacolo che precluda, anche solo in parte, la vista del ripetitore.

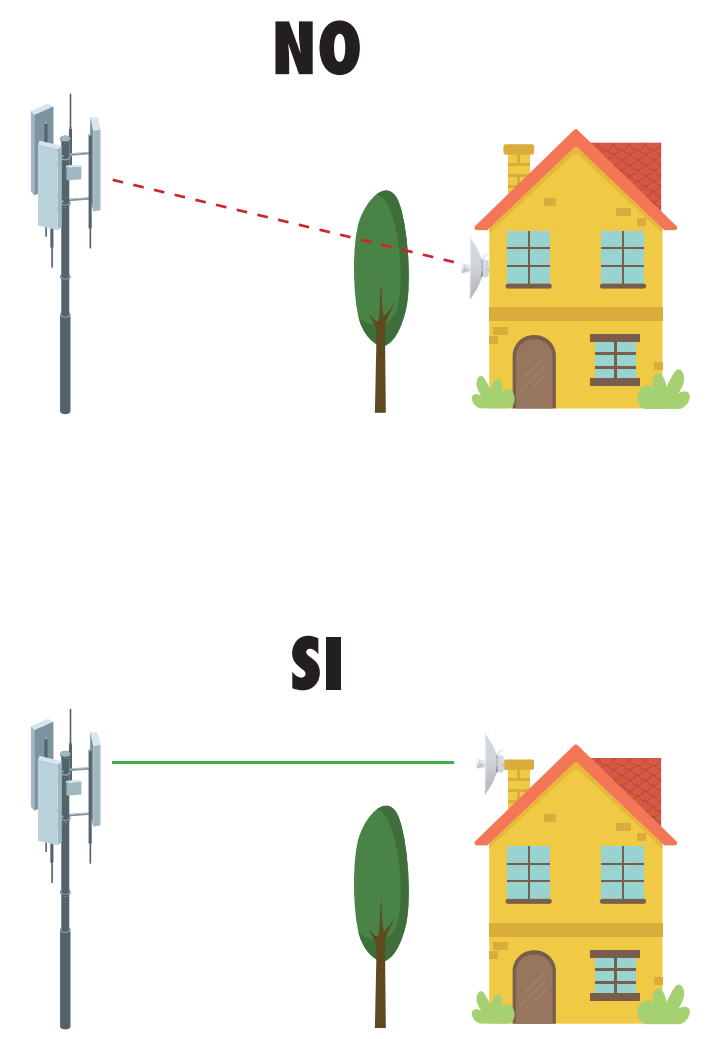

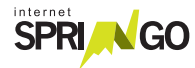

## 2. Scelta del ripetitore

Indicazioni utili per la scelta:

1- Individuare la propria zona

2- Identificare il ripetitore più vicino (raggio di 15 km) in visibilità ottica

| Zona         | Luogo<br>del ripetitore | Punto di riferimento per<br>puntamento        |
|--------------|-------------------------|-----------------------------------------------|
| Agordino     | Arion                   | Sopra Valcozzena                              |
| Agordino     | Bries                   |                                               |
| Agordino     | Lantrago                | Colle sopra la Valle Agordina                 |
| Alpago       | Rif. Brigata Cadore     |                                               |
| Alpago       | Cornolade Alte          |                                               |
| Alpago       | Dolada                  | Ripetirori tra Rif. Carota<br>e rif. Dolomieu |
| Alpago       | Plois                   |                                               |
| Cadore       | Ospitale                | Ripetitori Col de le tosate                   |
| Cadore       | Zucco                   | Tai di C. / M.te Zucco                        |
| Erto e Casso | Casso                   | Palo inizio strada per la cava                |
| Erto e Casso | Marzana                 | Locaità Marzana                               |
| Feltrino     | Col dei Bof             |                                               |
| Feltrino     | Festisei                | Sopra Pedavena                                |
| Feltrino     | Todesc                  | Lago del Corlo, località Todesc               |
| Feltrino     | Tol                     | Località Tol<br>(colle tra Fonzaso ed Arsiè)  |
| Feltrino     | Val di Seren            | Agriturismo S.Siro                            |
| Lamon        | Celado                  | Località Celado                               |
| Lamon        | Col Perer               | Ripetitore Col Perer                          |

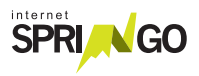

| Zona       | Luogo<br>del ripetitore | Punto di riferimento per<br>puntamento             |
|------------|-------------------------|----------------------------------------------------|
| Longarone  | Col dela Pala           | Sotto M.te Salta,<br>a sx della diga di Vajont     |
| Longarone  | Gardona                 | Zona centale Enel                                  |
| Longarone  | Igne                    | Igne centro                                        |
| Longarone  | Longarone               | Circa 200 mt di altitudine<br>sopra negozio Fercas |
| Valbelluna | Bolzano Bellunese       | Campanile chiesa Bolzano                           |
| Valbelluna | Brigata                 | Rif. Brigata Cadore                                |
| Valbelluna | Casera Ere              | Sotto Monte Pizzocco                               |
| Valbelluna | Dolada                  | Ripetitori tra Rif. Carota<br>e Rif. Dolomieu      |
| Valbelluna | Nevegal                 | Pian del Nevegal - Pineta                          |
| Valbelluna | Pascoli                 | Sopra Bolzano Bellunese                            |
| Valbelluna | Ponte nelle Alpi        | Sede SPRINGO                                       |
| Valbelluna | Val Maor                |                                                    |

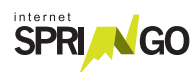

# **3.** Fissare l'antenna su un palo solido o staffa a muro. L'antenna deve essere ben fissata e con visibilità ottica verso il ripetitore (nessun ostacolo come alberi o edifici). Assicurarsi che sia stabile.

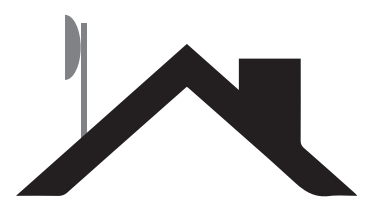

## **4.** Passare il cavo.

- 4.1 Collegare il connettore maschio (cavo crimpato) all'antenna.
- **4.2** Prendere l'estremità del cavo senza connettore (cavo non crimpato) e passarlo fino all'interno dell'abitazione dove posizionare il router.

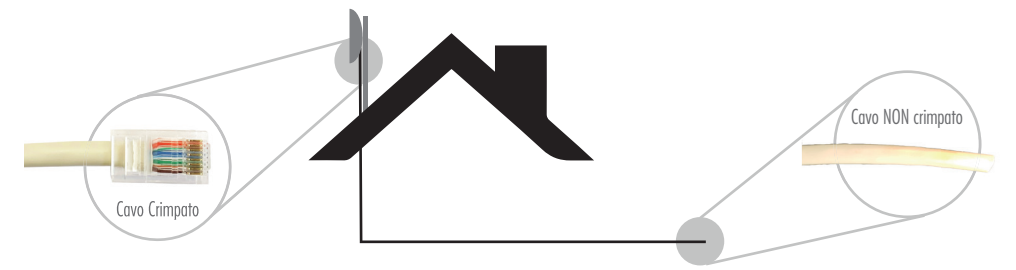

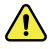

Prestare attenzione a non rovinare il connettore maschio (cavo crimpato).

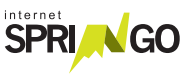

5. Eseguire la crimpatura a mano del connettore (frutto RJ45 femmina) utilizzando lo schema di tipo B riportato sul connettore stesso.

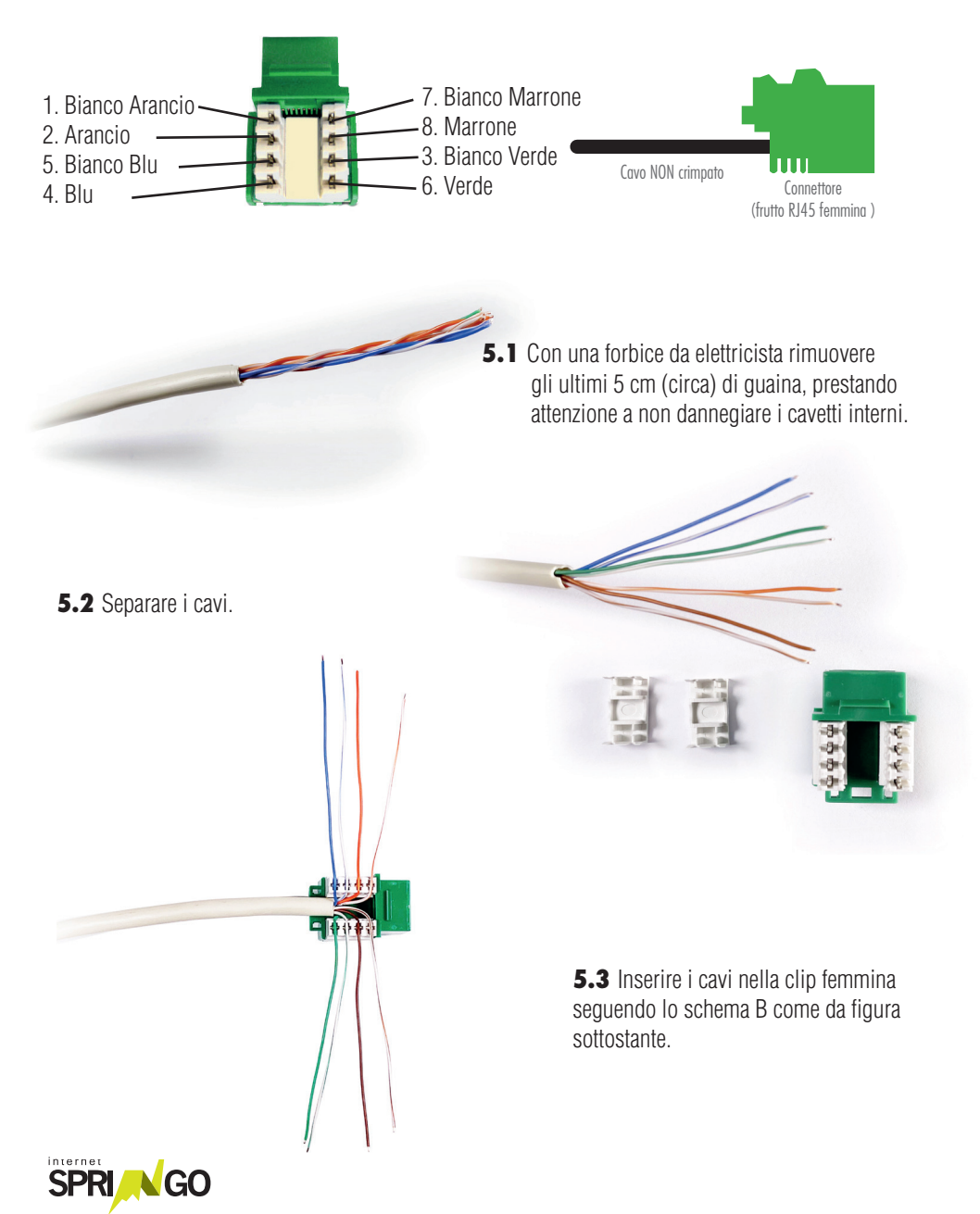

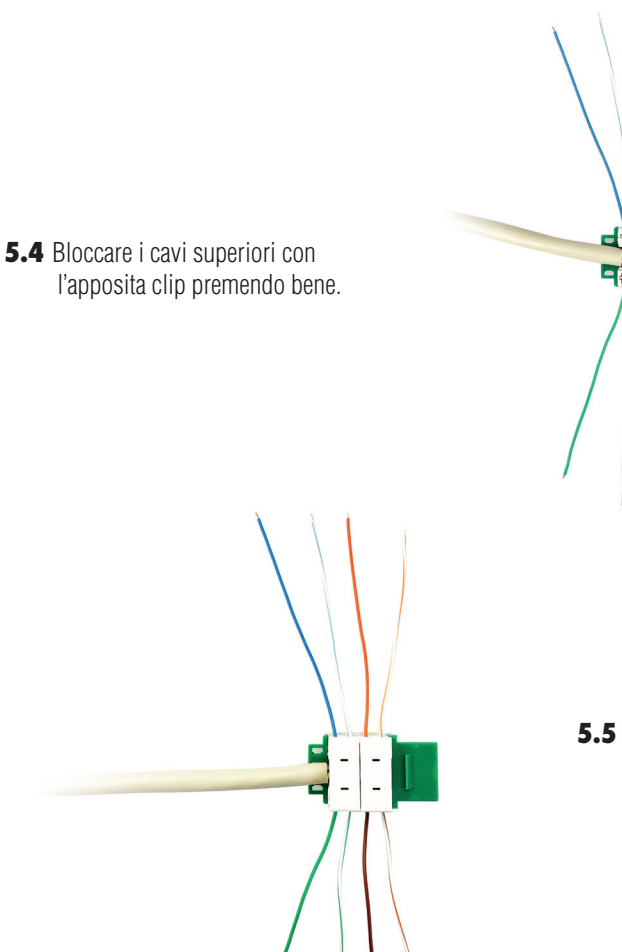

**5.5** Bloccare i cavi inferiori rimanenti utilizzando l'altra clip.

**5.6** Tagliare la parte dei cavi in eccesso.

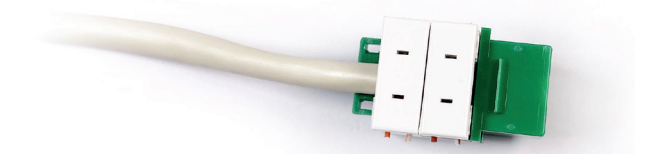

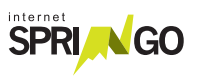

**6.** Prendere l'alimentatore PoE e collegare il cavo di rete dal connettore (frutto RJ45 femmina) all'alimentatore PoE nella porta PoE (come nella figura).

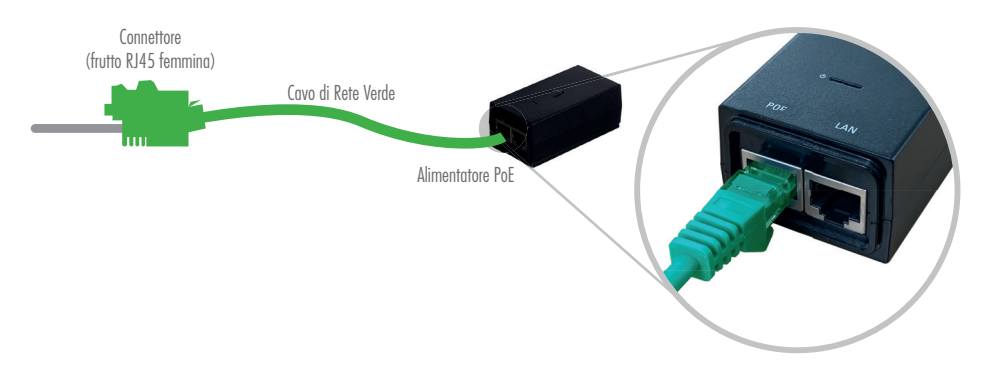

7. Collegare con un cavo di rete il computer personale alla porta LAN dell'alimentatore PoE (come da figura).Attendere circa 5 minuti affinchè l'antenna si avvii.

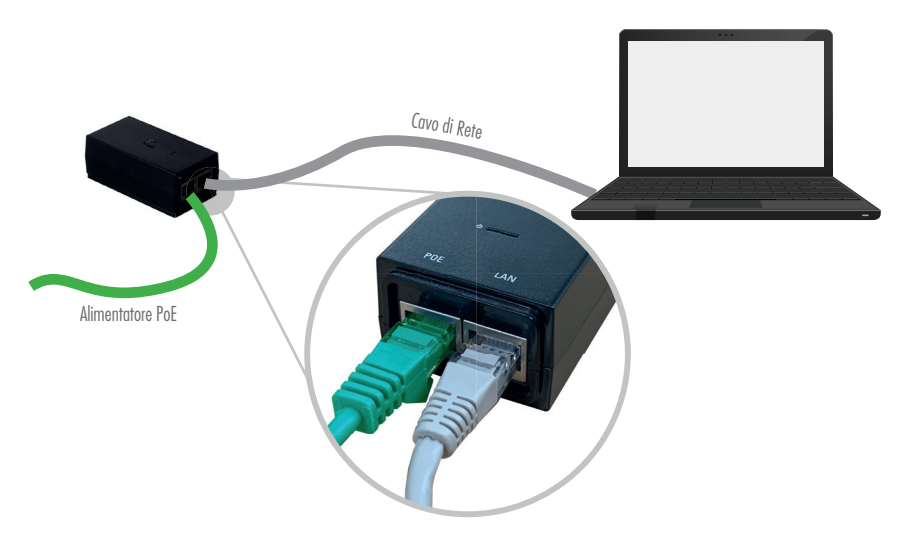

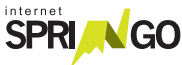

#### CONFIGURAZIONE ANTENNA

#### SE IL TUO KIT È:

Kit Preconfigurato presso Springo: puoi passare alla configurazione del router (pag.17)

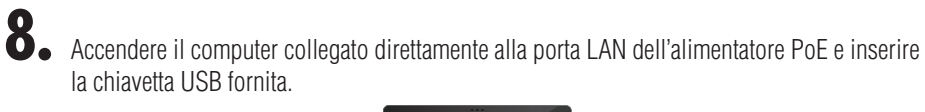

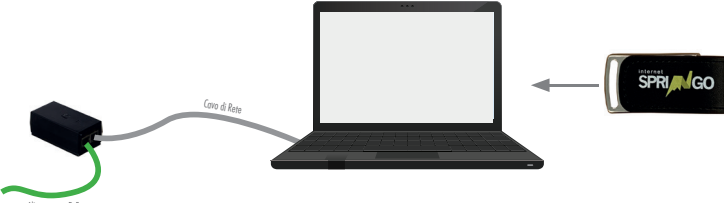

8.1 Accedere alla chiavetta e avviare il Software.

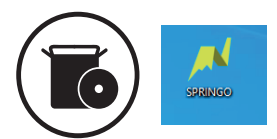

8.2 Cliccare il pulsante "Verifica Connessione Antenna".

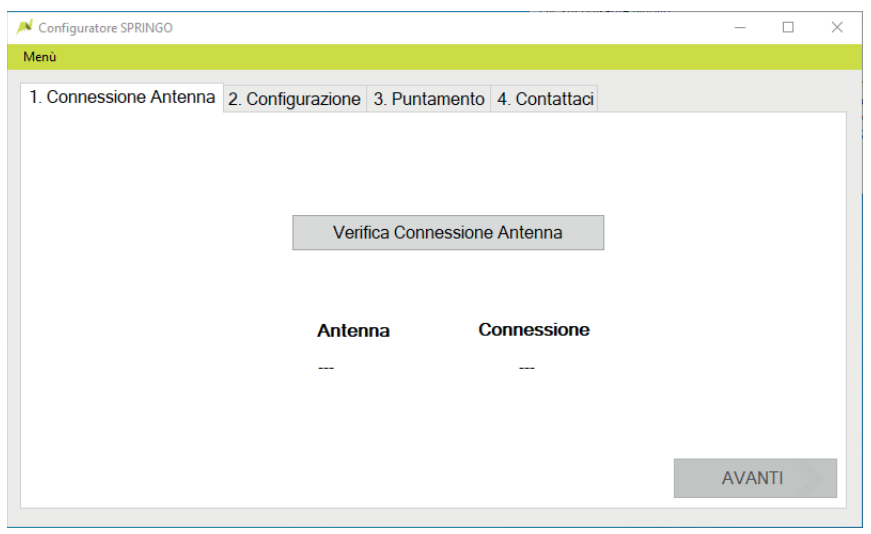

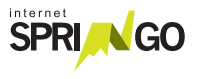

#### 14 Kit di installazione

8.3 Attendere la verifica della connessione. Procedere cliccando il tasto "Avanti".

| _    |      | $\times$ |
|------|------|----------|
|      |      |          |
|      |      |          |
|      |      |          |
|      |      |          |
|      |      |          |
|      |      |          |
|      |      |          |
|      |      |          |
|      |      |          |
| AVAN | п    |          |
|      | AVAN | AVANTI   |

**8.4** Inserire Nome, Cognome e Comune. Selezionare il ripetitore visibile indicato nella griglia a pg. 17-18.

| ➢ Configuratore SPRINGO                    | - 🗆 X                                |
|--------------------------------------------|--------------------------------------|
| Menù                                       |                                      |
| 1. Connessione Antenna 2. Configurazione ; | 3. Puntamento 4. Contattaci          |
| Intestatario contratto                     | Comune di installazione dell'antenna |
| Mario                                      | Ponte nelle Alpi ~                   |
|                                            | Ripetitori visibili                  |
| Rossi                                      | Dolada -> Ponte nelle Alpi v         |
|                                            |                                      |
|                                            | Configura                            |
|                                            | AVANTI                               |

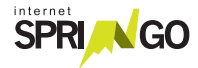
8.5 Cliccare "Esegui il puntamento" e attendere 2 minuti.

| Configuratore SPRINGO                                                | -   |     | $\times$ |
|----------------------------------------------------------------------|-----|-----|----------|
| Menù                                                                 |     |     |          |
| 1. Connessione Antenna 2. Configurazione 3. Puntamento 4. Contattaci |     |     |          |
| Segnale Antenna                                                      |     |     |          |
| Segnale basso Ottimo segnale                                         |     |     |          |
| Esegui puntamento                                                    |     |     |          |
|                                                                      |     |     |          |
|                                                                      | AVA | NTI |          |

**8.6** Se il segnale è debole:

- Provare a orientare di nuovo l'antenna ed eseguire di nuovo il puntamento, attendere 2 minuti. OPPURE

- Cambiare il ripetitore visibile selezionato alla fase 8.4. Eseguire di nuovo il puntamento e attendere 2 minuti.

| Configuratore SPRINGO                                                |  |
|----------------------------------------------------------------------|--|
| Menù                                                                 |  |
| 1. Connessione Antenna 2. Configurazione 3. Puntamento 4. Contattaci |  |
| Segnale Antenna                                                      |  |
| -83                                                                  |  |
| Segnale basso Ottimo segnale                                         |  |
| Cognaio 20000 Coaino Cognaio                                         |  |
| Esegui puntamento                                                    |  |
|                                                                      |  |
|                                                                      |  |
|                                                                      |  |
|                                                                      |  |
|                                                                      |  |

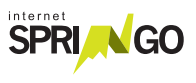

| N Configuratore SPRINGO                                              |     | $\times$ |
|----------------------------------------------------------------------|-----|----------|
| Menù                                                                 |     |          |
| 1. Connessione Antenna 2. Configurazione 3. Puntamento 4. Contattaci |     |          |
| Segnale Antenna                                                      |     |          |
| -63                                                                  |     |          |
| Segnale basso Ottimo segnale                                         |     |          |
| Esegui puntamento                                                    |     |          |
|                                                                      |     |          |
|                                                                      | AVA |          |

8.7 Chiamare il servizio clienti per attivare la linea ed eseguire assieme al tecnico lo Speed Test.

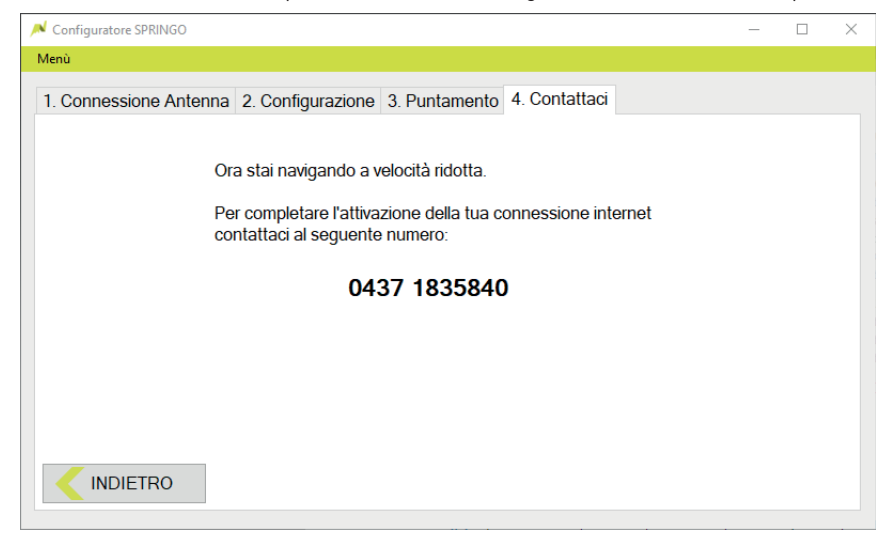

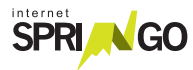

## INSTALLAZIONE ROUTER

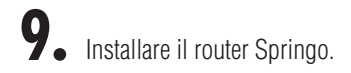

- **9.1** Collegare l'alimentatore del router Springo alla rete elettrica e inserire il cavo nell'Alimentazione.
- **9.2** Collegare il cavo di rete in uscita dalla porta LAN dell'alimentatore dell'antenna alla porta WAN blu.
- **9.3** Attendere qualche minuto affinché il Router Springo completi la configurazione.
- **9.4** Collegare i dispositivi in modalità Wi-Fi (password sotto il router).
- **9.5** Collegare gli altri dispositivi che necessitano di una connesione cablata alle porte di colore GIALLO.

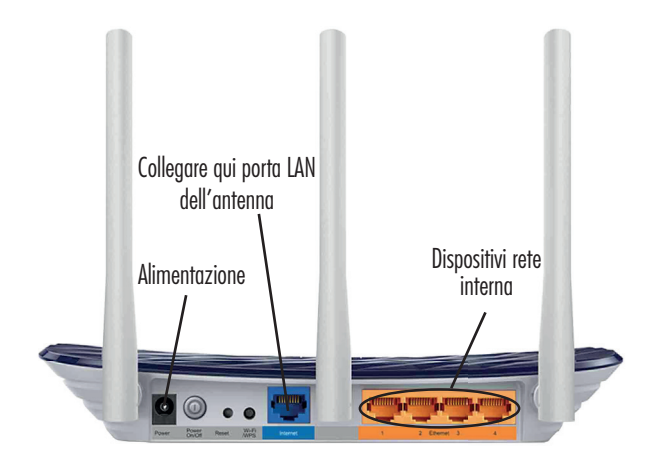

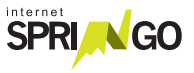

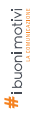

## GRAZIE PER AVER SCELTO SPRINGO LASCIA UNA RECENSIONE SU

Google Reviews \*\*\*\*\*

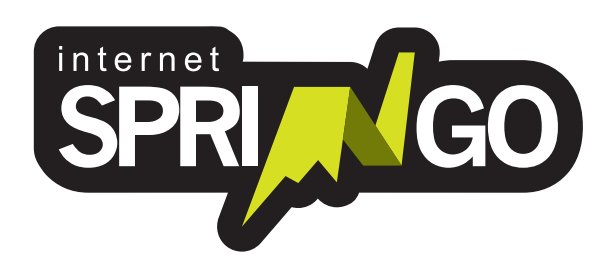

Viale Cadore, 44/F - 32014 Ponte nelle Alpi - Belluno (BL) 0437 1835840 - info@springo.it - www.springo.it